1

# 1 About

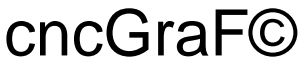

Controlling the CNC milling machines in the Windows systems

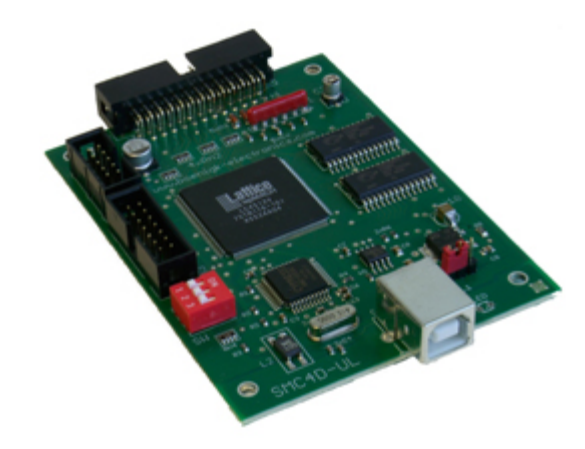

Copyright © 1993 - 2007 by Michael Boenigk

Internet: www.boenigk-electronics.com E-Mail: info@boenigk-electronics.com

It is FORBIDDEN to copy the software or any of the printed materials either in one piece or in parts regardless of whether the software or materials are in their original or altered version.

All the data carriers have been checked and tested before dispatch for the presence of viruses or errors. It is recommended, however, that the client additionally controls the data carriers. Boenigk is not liable for any potential damage (e.g. loss of data, machine damage, material damage, personal damage, cost increase or incorrect results) arising from the use of their programs / software. It is FORBIDDEN to remove the **LICENCE NUMBER** from the software and to modify or disassemble the program. **All the COPIES** must comply with and be identical with the supplied original.

Microsoft, Windows, Autodesk, Autocad, Adobe, Hewlett Packard and other product and company names mentioned in this booklet are registered names of their owners.

# 2 Basics

The cncGraF software is a program for controlling and operating CNC milling machines with three stepper motors. Command signals are sent via a parallel port (LPT) or a USB port to the power drivers and then to the built-in stepper motors of the CNC machine. The program also reads and indicates the condition of the three limit reference-switches, the emergency STOP switch, the material height sensor or the tool-length sensor. Two command signals, independent of the other signals, are used for the switching on, with the aid of relays, of the mill spindle motor and the coolant pump.

The WINDOWS operating system does not allow, without the application of an extra external unit (a special controller), for steering in real time. This is because in the Windows system the timer is used for performing multi-task activities. Thus the stepper motors are driven with the aid of an external SMC4D controller which performs, among other tasks, the task of the timer, emits the heartbeat signal and the direction signals for driving the 4 stepper motors.

3

# 2.1 What the cncGraF program can do?

The cncGraF software has an innovative graphic interface. It is clearly devised and easy to operate. All the main functions have been equipped with their respective icons and shortcut keys. The CAD-similar interface of the software presents the working scope /area of the CNC machine, which includes all the elements, e.g. drawing data, material, zero point, park point or the display of the scan/measurement point.

The cncGraF program is mostly used for performing the following work:

- milling
- drilling / boring
- foil cutting
- engraving
- height scan/measurement
- drawing
- · Processing into digital format
- automation

# 2.2 What you need additionally?

The list below presents all the components (hardware and software) essential in order to use the cncGraF program:

- Operating system: Windows 2000 / XP / Vista (32bit)
- Microsoft .NET Framework V2.0
- Microsoft Managed DirectX9 or a later version for the joystick
- Pentium 600MHZ Processor or better (or equivalent hardware)
- Disc station CD-ROM
- Graphic card OpenGL
- RAM 256 MB
- Hard disc 40MB free
- USB Port
- Controller SMC4D

The cncGraF program is based on the latest Microsoft .NET technology and it requires the Microsoft .NET Framework V2.0. Microsoft .NET Framework is free of charge and may be downloaded from the Microsoft websites.

## 2.3 Installation

The cncGraF program may be downloaded from our website. On your request we may supply you with the CD-ROM version of cncGraF. The CD-ROM also contains Microsoft Framework V2.0. To install the cncGraF program you need to perform the following operations:

- Install Microsoft .NET Framework V2.0 by calling up the dotnetfx.exe file. The Microsoft installation program will take you through the installation procedure in a step-by-step manner. In the event that Microsoft .NET V2.0 was already installed earlier this installation should be omitted. Windows Vista users do not need to install Microsoft .NET Framework V2.0 either, as Vista already includes the Microsoft .NET Framework V2.0.
- 2. Install the cncGraF program by starting the **setupxxx.exe** file. The cncGraF installation program will take you through the installation procedure in a step- by-step manner.

#### To install cncGraF you need administrator level access to the computer!

 To control the CNC milling machine with the use of the joystick it is essential to install Microsoft Managed DirectX9 or its later version. To install Microsoft Managed DirectX9 call up the installation file dxsetup.exe with the '/installmanageddx' parameter.

#### Example: CD-ROM:DirectX\dxsetup /installmanageddx

To drive and control the stepper motors via the cncGraF program, the SMC4D controller is essential.

In order not tot interrupt the work of the CNC milling machine, Power Management must be turned off in BIOS. Please also check the power management in the options of the Windows management panel.

### Installation of the SMC4D drive

First install the cncGraF program and then connect the USB cable (turn on the electronics). This is in order to ensure that the USB drive has been copied onto the hard disc. Further information has been included in the file **install-en.pdf**.

## 2.4 Settings

Program cncGraF saves the settings in **config.xml**. The config.xml file contatins all the settings for the software as well as for the cnc milling machine. File config.xml is in folder:

c:\Dokumente und Einstellungen\[Benutzername]\Lokale Einstellungen\Anwendungsdaten\[Boenigk]\[cncGraF]\

Due to the fact that the cncGraF saves all the data in this folder, the user does not need administrator level access in Windows. Furthermore, multiple users can use the cncGraF on the same computer with different settings.

## Special Functions contained in config.xml

There are several special functions which could be set up only in the file config.xml. These functions are described below.

 Parameter Timer in field <Joystick> defines the joystick query interval in milliseconds. Default value is 100. For older systems this value should be higher, around 300.

• Parameter **CurveSpeed** in **<SMC>** definess the speed of move on bends. Allowed range is 0 to 100. Default value is 20. The smaller the value, the

higher the speed on bends. Value of 0 disables the function.

• Parameter **MeasureCalculateInvert** calculates the inverted new postion after the tool measurement. Value "**false**" is default and should not be

changed. This parameter is used only by special cnc machines which are capable of table rotation in Z axis, which causes problems with calculation of the position after the measurement.

• Parameter **ResetSwitchesWhileReference** has default value of "**true**". If this parameter has value of "false" the refrence move does not reset the

reference sensors to default values.

# Saving and Loadig of the settings

To avoid losing the settings, saving in regular intervals is recommended. Saving of all the settings is performed in dialog "Settings" -> "Settings" -> "Save as..." In the dialog "Settings" -> "Settings" -> "Load..." the previously saved settings can be loaded.

# In dialog "Settings" -> "Options" -> "General" there is a function which enables automatic saving of the settings at regular intervals.

On termination of the program all the settings are saved automatically. If a need arises to save the settings during the machine operation in can be done by calling function "Save settings" in the main menu "Settings".

# 2.5 SMC4D

The SMC4D controller generates the heartbeat and direction signals for 4 stepper motors. The maximum clock frequency equals 42kHz for the interpolation moves on 4 axes. Through the inputs the reference connectors / pins may be read: start, stop, and other signals. Additional outputs may be used for performing such operations as: turn on/off the pump, limit the motor current, turn on/off the drill spindle motor and regulate its rotation. Organisation of signal flow on the controller output connection has been adopted from the cncGraF version for DOS system.

The controller is based on PLD (programmable logic device). The 12MHz quartz oscillator and the 64 kByte of data memory ensure a stable impulse transmission. Quick data exchange with the computer is performed via the **USB 1.1 port**. Power supply for the system may be performed from the source of port USB 1.1. or through a flat cable connection of 5 V stabilised voltage to the MOST3/4A driver for stepper motors.

#### 2.5.1 Starting up the controller

- 1. After installing the USB driver and the cncGraF program, controller SMC4D must be connected to the computer and the stepper motor driver.
- 2. Switch the stepper motor driver. The spindle of the milling machine should not switch on now. Otherwise, contact S1 in the controller Dip switch (Dip-Schalter) needs to be toggled.
- 3. Start the cncGraF Win program.

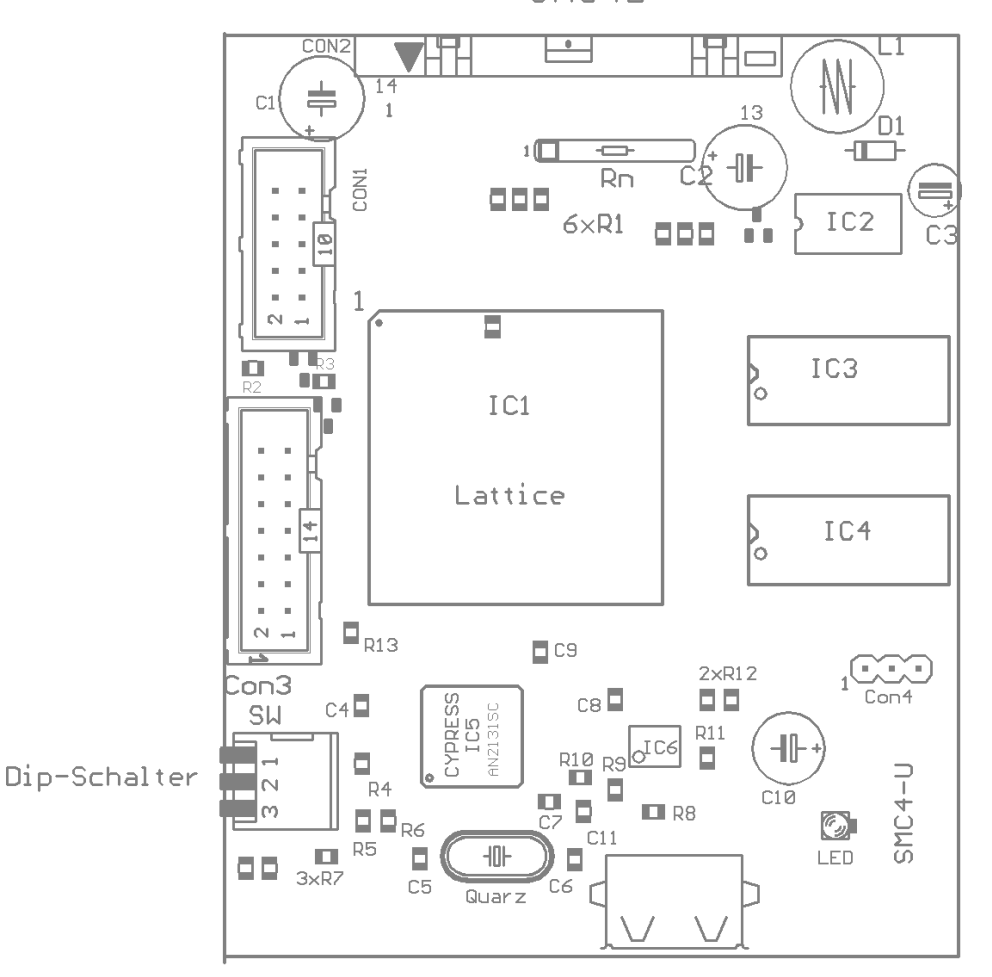

SMC4D

S2 inverts the signal to the coolant pump and transmitters 2 and 3. S3 inverts the beat signal to the stepper motors. Depending on the stepper motor driver, the beat inversion may prevent loss of the motor steps.

7

# List of signals on D-SUB 25-contact joint / connection.

- 1. Spindle (transmitter 1)
- 2. X direction
- 3. X beat
- 4. Y direction
- 5. Y beat
- 6. Z direction
- 7. Z beat
- 8. Transmitter 3
- 9. Transmitter 4
- 10. Reference switch 1
- 11. Reference switch 2
- 12. Reference switch 3
- 13. Scanner and tool-length-scan sensor

- 14. Pump (transmitter 2)
- 15. Reference switch for 4th axis (A)
- 16. A direction
- 17. Electric current reduction for motors
- 18. A beat
- 19. Connect N.C. to GND
- 20. Connect N.C. to GND
- 21. Connect N.C. to GND
- 22. Connect N.C. to GND
- 23. Connect N.C. to GND
- 24. N.C.
- 25. GND

8

## **Spindle rotation**

The control signals for the spindle rotation are available on pins # 5-8 (Con3) in 15 degrees. More information can be found in chapter "Toolbox".

| Pin 8 | Pin 7 | Pin 6 | Pin 5 | Spindle rotations in degrees |
|-------|-------|-------|-------|------------------------------|
| 1     | 1     | 1     | 1     | 0 (no rotation)              |
| 1     | 1     | 1     | 0     | 1                            |
| 1     | 1     | 0     | 1     | 2                            |
| 1     | 1     | 0     | 0     | 3                            |
| 1     | 0     | 1     | 1     | 4                            |
| 1     | 0     | 1     | 0     | 5                            |
| 1     | 0     | 0     | 1     | 6                            |
| 1     | 0     | 0     | 0     | 7                            |
| 0     | 1     | 1     | 1     | 8                            |
| 0     | 1     | 1     | 0     | 9                            |
| 0     | 1     | 0     | 1     | 10                           |
| 0     | 1     | 0     | 0     | 11                           |
| 0     | 0     | 1     | 1     | 12                           |
| 0     | 0     | 1     | 0     | 13                           |
| 0     | 0     | 0     | 1     | 14                           |
| 0     | 0     | 0     | 0     | 15 (maximum rotations)       |

## 2.6 Starting up the cncGraF program

Once the program is installed, cncGraF may be started up by clicking the icon on the desktop or by clicking the Start menu -> Programs key. cncGraF may be started up only once. At the start up it is possible to quote a file along with a catalogue, which shall be opened automatically.

#### Example: cnc.exe c:\directory\file.plt

During the first start-up, the cncGraF program does not have any configuration setup and the basic configuration is being established. Before you can do any actual work on the *CNC* machine, specific machine parameters must be determined this only once, in the main menu "Settings - > Machine parameters - > Adjust .." Optionally, it is possible to download the specific machine parameters from the main menu "Setup - > Machine parameters - > Open..".

All the machine parameters have been described in detail in the "Settings 26" chapter.

**Each time the cncGraF program is started up a so-called** "<u>reference move</u> (49)" must be performed. This operation makes it possible to determine the ZERO point, which means that from this moment on the program is able to recognise where the point of coordinates 0,0,0 is. Without this operation the program will not recognise the position of each of the machine axes.

# 3 Menu

In order to make the implementation and usage easier, the cncGraF program has been equipped with an innovative, graphically designed interface, which is much similar to the standard WINDOWS© applications.

The modern interface of the cncGraF program can be customised in the following way:

- 1. Tools view can be customised in dialog "Settings -> Options -> View" by switching off unnecessary symbols.
- 2. Modules "Manual move", "Explorer", "Text editor", "Tracer", "PhotoVec" are all attachable windows, which can be minimized, maximized, moved or attached to an arbitrary place within the main window.
- 3. Program can be executed in XP or standard mode.

## 3.1 Main menu "Pulldown" bar

The "Pulldown" main menu bar includes all the functions except "Selection Window" and "Unit". The "Pulldown" main menu bar consists of the following options:

File Edit View Move Settings Help Illustration: "Pulldown" main menu

1. The **File** menu includes functions which concern file processing / editing. Some functions at your disposal here are: "open file", "close the opened file", "open text editor". Detailed information on the topic of files has been included in the "data" chapter.

2. The **Edit** menu includes functions which concern the processing of entered data. A drawing may be altered here or the Tangential cutter correction may be calculated. Detailed information on the topic of data processing has been included in chapter entitled "Data editing"

3. The **View** menu includes functions which change the size of the loaded drawing. Detailed information on the topic of viewing data has been included in the chapter entitled "The Zoom function"

4. The **Move** menu includes functions which advance the CNC milling machine. Some of the functions are: "Simulation", "Job", "Material height scan" or "Machine manual advance". Detailed information on the topic of advancing the CNC machine has been included in chapter entitled "Move"

5. The **Setup** menu includes all the functions concerning the setup of the CNC milling machine and the cncGraF program. The particularly important function is "Machine parameters" which must be set well so that the CNC machine operates accordingly. Detailed information has been included in the "Settings" chapter.

6. The Help menu is equipped with a user's manual and information on the topic of cncGraF.

## 3.2 Toolbars

The most crucial functions are equipped with their relative icons on the horizontal and vertical toolbars, and shortcut keys.

 $\checkmark$  Toolbars may be turned on or off in the main menu "View -> Toolbars".

## 3.3 Attachable dialog windows

Modules "Manual move", "Explorer", "Text editor", "Tracer", "PhotoVec", "2D View", "3D View" are all attachable windows, which can be minimized, maximized, moved or attached to an arbitrary place within the main window. To change position of an attachable dialog box one needs to press the left mouse button while pointing to the title bar and hold. The pointers used for placing are shown in the main program window.

| Description                     | Key  | Menu command                                  | lcon |
|---------------------------------|------|-----------------------------------------------|------|
| Reset attachable dialog windows | none | Settings • Reset attachable<br>dialog windows | none |

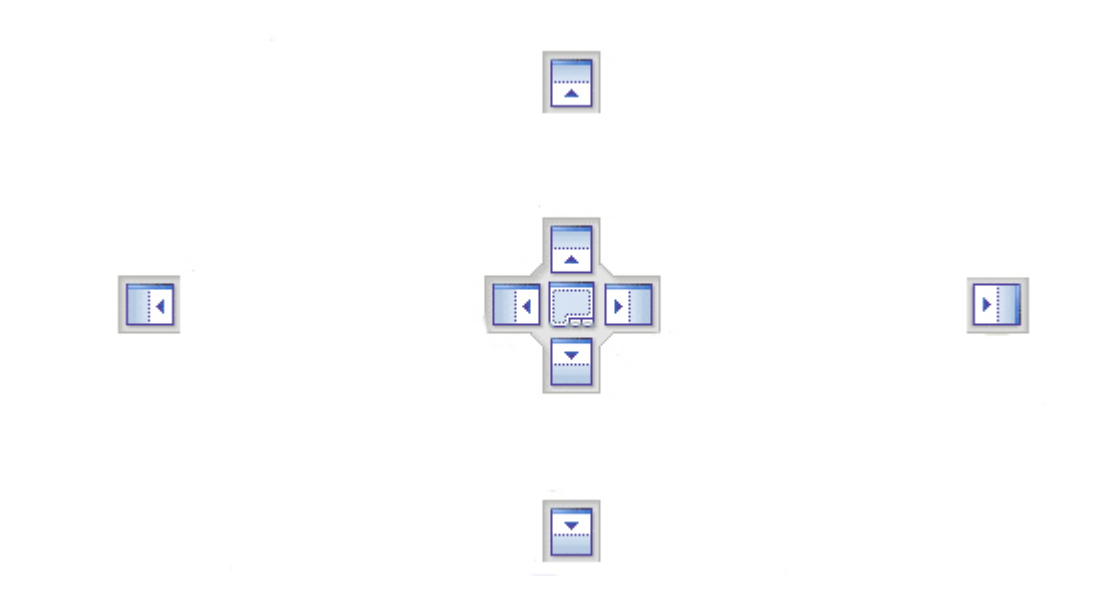

Now a pointer must be selected with the mouse cursor and the left mouse button released. The highlighted window changed its position and is now on previously highlighted pointer. If the needle icon on the title bar of the attachable dialog window is pointed down, the dialog window is permanently set. If the needle icon on the title bar of the attachable dialog window is pointed horizontally, the window will close automatically when released.

# 3.4 The status bars

The cncGraF program is equipped with three status bars which provide the user with the following information:

• Both upper status bars indicate the current position of the *CNC* milling machine. The position is displayed in absolute and relative coordinates in millimetres. Relative coordinates may be deleted in the "View" dialogue window or directly on the status bar by pressing the key of a particular relative coordinate.

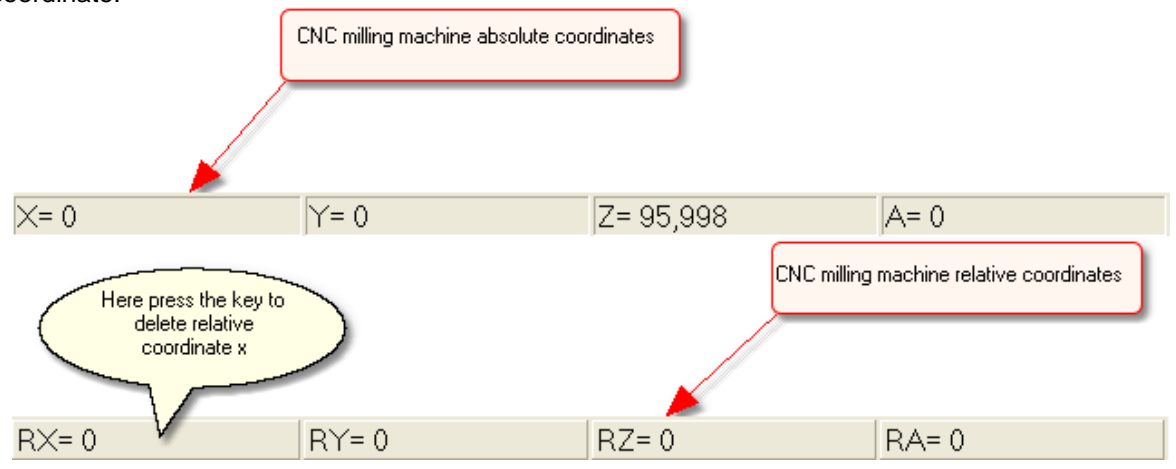

Illustration 1: The upper status bars with relative and absolute coordinates of the CNC machine.

• The bottom status bar indicates the mouse coordinates, the unit, and provides information related to the CNC milling machine's work (amount of work performed in %, tool number, speed of manual drive,...)

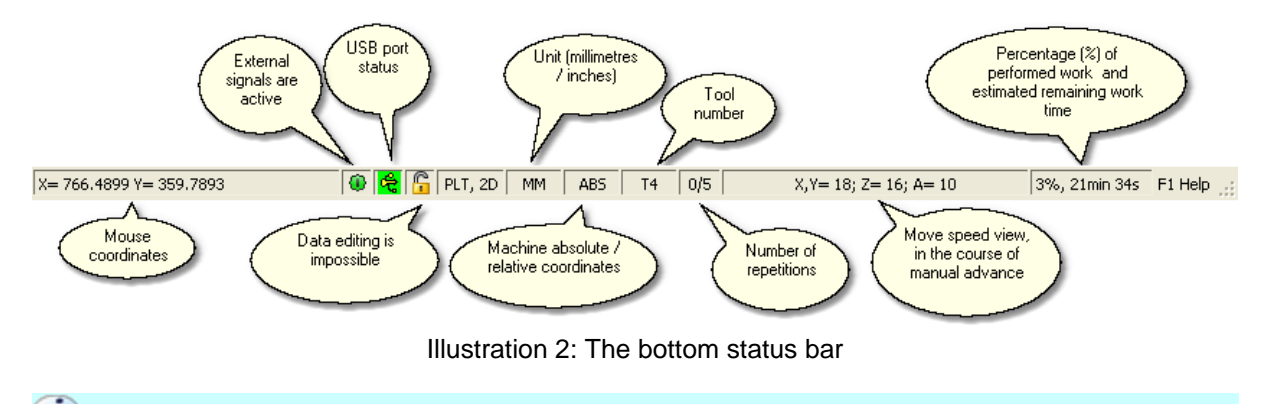

 $\checkmark$  The status bars may be turned on or off in the main menue "View -> Toolbars".

# 3.5 The coordinate system

The machine coordinate system corresponds to the Cartesian coordinate system. The starting point of the X and Y axes is located in the left bottom corner. Once a Reference Move is performed, the counters for the machine absolute coordinates for axes X and Y are set to value 0 (zero), whereas for axis Z the before set length of axis Z.

Note: When the Z-axis is moved downward, the value of the Z axis counter diminishes!

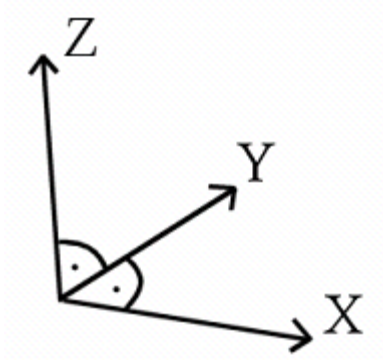

Illustration: The coordinate system

#### The mouse coordinate system

The left bottom corner of the screen displays the mouse coordinates. These co-ordinates may either be displayed in centimetres or in inches. Additionally, it is possible to switch to and from the absolute and relative values. The relative values have their origin in the zero point of the material, whereas the absolute values in the zero point of the machine. The icon for switching between the absolute-relative values and the centimetre-inch values is located on the horizontal tool bar.

| Description                        | Key  | Menu command | lcon       |
|------------------------------------|------|--------------|------------|
| Switching between the absolute and | none | none         |            |
| relative values and cm/inches      |      |              | <b>t</b> i |

# 3.6 Interface

The USB port in a PC computer includes input and output drives. The input is used for reading the signals sent by the machine e.g. by the limit switches. The computer, on the other hand, sends, through the output drives, signals which control the machine. Clicking the mouse left key on a proper area changes its active level to the opposite level. Clicking the mouse on input 1 switches on or off the cutter / fraise drive.

| Description                  | Key        | Menu command     | lcon |
|------------------------------|------------|------------------|------|
| Dialogue window " Interface" | [Ctrl + I] | View • Interface | none |
| port input and output drives |            |                  |      |

The configuration of the pins may be checked using the connector. By switching the reference switches on and off the pin status changes.

# 3.7 Switching functions On and Off

In the main program window "Settings -> Swtich function On/Off" the program may be limited to necessary functions to facilitate easier learning. Activation of this function may be password-protected. More information is in dialog "Machine parameters  $26^{-7}$ " in field "Password  $28^{-7}$ ".

# 4 Data files

The cncGraF program makes it possible to import various data file-formats: HPGL, DIN 66025, Isel NCP, DXF, Postscript, Adobe Illustrator, Excellon, Sieb & Maier 1000 and Sieb & Maier 3000. The read data files can be altered in size by scaling or changing the scale.

# 4.1 Working on the data

The **"Open / Insert"** dialogue window makes it possible to enter new or insert / load other data to the files currently open. Both windows are the standard dialogue windows for the Windows system.

## **Open file**

In order to open a data file, click on icon *model* on the horizontal toolbar. Alternatively, a date file may be opened in the main menu of the cncGraF program or by pressing a shortcut key.

| Description                                  | Key       | Menu command  | lcon |
|----------------------------------------------|-----------|---------------|------|
| Open file                                    | [Ctrl +O] | File ● Open   |      |
| Choosing 1 of the 4 recently retrieved files | none      | File ● 1 to 4 | none |

In the "Open" dialogue window the following types of files may be chosen:

- HPGL(\*.plt)
- DIN 66035(\*.nc) and ISEL NCP
- Sieb & Maier(\*.drl), Excellon, SM1000, SM3000
- Adobe Illustrator (\*.ai) and Postscript (\*.eps)
- Autocad DXF (\*.dxf)
- cncGraF(\*.grf)
- all NC files(\*.\*)

When choosing a type of file without a file extension (\*.\*), this type of file shall be recognised automatically. The last 8 files accessed may be reopened in the main window "File -> 1 to 8".

# In the event that the type of file could not be recognised automatically, the following information appears:

"File ,c:\example.nc' is of unknown format. Do you wish to quote the file type and try again?"

# **Insert file**

Once a data file is opened, it is possible to insert into it a drawing from an outside file. The procedure is identical here as in the case of opening a file.

| Description | Key  | Menu command Icc |      |  |
|-------------|------|------------------|------|--|
| Insert data | none | File • Insert    | none |  |

1. In the "Insert" dialogue window for 2D files the following types of files may be selected:

- HPGL(\*.plt)
- Sieb & Maier(\*.drl), Excellon, SM1000, SM3000
- Adobe Illustrator (\*.ai) and Postscript (\*.eps)
- Autocad DXF, 2D (\*.dxf)

2. In the "Merge" (Attach?) dialogue window for 3D files the following file types may be selected:

- Sieb & Maier (\*.drl), Excellon, SM1000, SM3000
- Autocad DXF, 3D (\*.dxf)
- DIN 66025 (\*.nc)

# It is not possible to merge (attach?) files of different numbers of dimensions, e.g. 2D and 3D.

Once the unit and the scale of the drawing are selected, the "Location choice" dialogue window appears which makes it possible it define the location of the inserted file.

#### Browse with the aid of the view window

With the use of the "**Browse**" function it is possible to view the files in the view window before they are loaded. A file is loaded with a double click of the left mouse button. All the loaded files are automatically added to the "**Favourite**" list which then makes it easy to find a particular file and load it again.

| Description                     | Key  | Menu command  | lcon     |
|---------------------------------|------|---------------|----------|
| Search with the use of the view | none | File • Search | <b>F</b> |
| window                          |      |               | μa       |

In the course of opening the files the settings defined in the "Options 39" dialogue window are applied.

# 4.2 Interpreter HPGL

Hewlett Packard Graphics Language, HPGL in short, is a data format generated or exported by almost all CAD-programs. The cncGraF program interprets the following HPGL commands:

#### HPGL functions

- PU Tool up
- PD Tool down
- PA Further move to positions with latest definitions
- **PR** Move to relative position
- SPx Tool number
- AA Absolute arc
- AR Relative arc
- CI Circle

| Example                           |                                                                                                    |  |  |
|-----------------------------------|----------------------------------------------------------------------------------------------------|--|--|
| HPGL                              | Description of commands                                                                             |  |  |
| <b>PU</b> ;<br><b>PA</b> 100, 50; | Tool up<br>Move to the absolute position, X=100, Y=50                                               |  |  |
| <b>PR</b> 100, 50;                | Move to relative position, so that the new absolute position is: X200,Y100                          |  |  |
| PD;                               | TOOLOOWIT                                                                                           |  |  |
| <b>CI</b> 100;                    | Circle radius equal 100 counter-clockwise, (for radius<br>-100 clockwise),                          |  |  |
| <b>AA</b> 300, 200, 50;           | Draws a 50-degree-radius arc with its centre at point<br>X300,Y200 and the starting point at 100,50 |  |  |
| <b>SP</b> 1;                      | Tool choice (here tool no.1)                                                                        |  |  |

# 4.3 Drill data interpreter

The cncGraF program recognizes the following drill data formats: Excellon, Sieb&Maier 1000 and Sieb&Maier 3000. Two examples have been provided below:

| Sieb 8    | & Maier   | Description of commands                                           |
|-----------|-----------|-------------------------------------------------------------------|
| Example 1 | Example 2 |                                                                   |
| %<br>T01  | %<br>T01  | T01 Tool no. 1 has been selected                                  |
| X001Y0001 | X100Y10   | Move to positions X100, Y10 and the tool immerses in the material |
| M30       | M30       | M30 end of program                                                |

There are two types of drill data at your disposal. The first format (see example 1): the coordinates are always 5-digit ones. This is why they have the leading zeroes. The back zeroes are frequently skipped. The second format (see example 2) has no leading zeroes and the numbers are of varied length. The " Options 30" dialogue window makes it possible to set the type of drill data.

## 4.4 Interpreter DIN 66025

The standardized data file-format DIN 66025 is the standard applied in professional CNC 2½ and 3D machines.

# The Din 66025 type files may not be edited. Only copying, moving and scaling is possible.

The cncGraF program interprets the following commands:

#### **G-Codes:**

- G00 Rapid advance
- **G01** Working speed advance
- G02 Circle (Arc) clockwise movement
- G03 Circle (Arc) counter-clockwise movement
- G04 Pause
- G40 Delete tool diameter correction
- G41 Tool diameter correction left
- G42 Tool diameter correction right
- G70 Unit in inches
- G71 Unit in millimeters
- G90 Absolute mode
- G91 Relative mode
- **G98** Subprogram definition

#### M-Codes:

- M00 Program execution paused (program resumes when any key is pressed)
- M03 Turn on the power feed of the tool
- M05 Turn off the power feed
- **M08** Turn on the coolant pump
- M09 Turn off the coolant pump
- M20 Plasma is off
- M21 Plasma is on
- M30 End of program

#### **Other CNC commands**

- F Advance rate mm/min
- N Task number
- T Tool number
- **S** Adjustment of spindle rotation
- L Calls a subroutine of selected number

The **G00** command moves the tool with the maximum speed rate of the milling machine. The tool is positioned above the material.

| Example 1         |                                                            |  |
|-------------------|------------------------------------------------------------|--|
| DIN 66025         | Description of commands                                    |  |
| NO1 G00 X0 Y0 Z10 | Moves the tool to point X0, Y0, and                        |  |
| N02 <b>M3 M8</b>  | Z10                                                        |  |
|                   | M3 turns on the drill spindle M8 turns on the coolant pump |  |
| N03 G01 Z-2 F50   |                                                            |  |
|                   | The tool penetrates the material 2mm                       |  |
|                   | deep with the speed of 50 mm/min.                          |  |
|                   |                                                            |  |

| N04 G01 X100 Y100 F100   | Moves the tool at advance seed rate of 100 mm/min. to point X100 and Y100                                       |
|--------------------------|----------------------------------------------------------------------------------------------------|
| N05 <b>G00 Z10 M5 M9</b> | Moves the tool to position Z10 <b>M5</b><br>turns off the drill spindle <b>M9</b> turns off<br>the coolant pump |
| N06 <b>M30</b>           | End of program.                                                                                                 |

The **G02** command moves the tool along the arc in a clockwise manner, whereas **G03** moves the tool counter-clockwise. The starting point of the arc is in the current tool position. The end of the arc is determined in commands G2(G3) with the use of commands X,Y and Z, which stand for, respectively, the coordinates for axes X, Y and Z. Commands J and I determine the centre of the circle. Please find below the control commands for the G2(3) instructions:

- X End coordinates in axis X
- Y End coordinates in axis Y
- I Circle centre in axis X
- J Circle centre in axis Y
- **K** Circle centre in axis Z

| Example 2               |                                                                   |  |  |  |
|-------------------------|-------------------------------------------------------------------|--|--|--|
| DIN 66025               | Description of commands                                           |  |  |  |
| N01 G00 X0 Y0 Z10       | Moves the tool to position <b>X0</b> , <b>Y0</b> and <b>Z10</b>   |  |  |  |
| N02 <b>M3</b>           |                                                                   |  |  |  |
|                         | M3 turns on the drill spindle                                     |  |  |  |
| N03 G01 X10 Y10 F100    |                                                                   |  |  |  |
|                         | Moves the tool at the speed rate of 100                           |  |  |  |
|                         | mm/min. to position X10, Y10                                      |  |  |  |
| N04 G01 Z-2 F50         | L                                                                 |  |  |  |
|                         | The tool penetrates the material 2mm                              |  |  |  |
|                         | deep with the speed of 50 mm/min.                                 |  |  |  |
| N05 G02 I20 J10 X30 Y10 |                                                                   |  |  |  |
|                         | Moves the tool along the arc with the arc                         |  |  |  |
|                         | centre at point <b>120</b> , <b>J10</b> , from point <b>X10</b> , |  |  |  |
|                         | <b>Y10</b> to <b>X30</b> , <b>Y10</b>                             |  |  |  |
| N07 G00 Z10             |                                                                   |  |  |  |
| N08 <b>M30</b>          | Lifts up the tool by <b>10</b> mm                                 |  |  |  |
|                         | M30 End of program                                                |  |  |  |

Example 3 illustrates the making of a screw thread (2mm pitch of thread 6 mm long) - 3 coils/convolutions. When making a full circle, the starting point corresponds to the ending point.

*Example 3* N01 G0 X500 Y500 N02 G0 Z-5 N03 G2 I550 J500 Z-7 F60 N04 G2 I550 J500 Z-9 N05 G2 I550 J500 Z-11 N06 G0 Z0

The **G04** command enables a delay to be programmed. **G04 H2** denotes a 2-second delay. This function is used, for example, to allow time for the drill spindle to gather speed.

| Example 4 |                         |
|-----------|-------------------------|
| DIN 66025 | Description of commands |

| N10 <b>G04 H2.5</b> | The tool stops for 2.5 seconds (the drill |
|---------------------|-------------------------------------------|
|                     | spindle continues rotating)               |

The G90 command sets the coordinate system at the absolute values.

| Example 5                         |                                                      |  |
|-----------------------------------|------------------------------------------------------|--|
| DIN 66025 Description of commands |                                                      |  |
| N08 <b>G90</b>                    | Absolute coordinates                                 |  |
| N09 G01 X100 Y100                 | Moves the tool to position <b>X100</b> , <b>Y100</b> |  |
| N10 <b>G91</b>                    | G91 switches on the relative                         |  |
| N11 G01 X10                       | coordinates                                          |  |
| N12 G01 X5 Y-5                    | Moves the tool to position <b>X110</b> , <b>Y100</b> |  |
|                                   | Moves the tool to position X115, Y95                 |  |

Command **G98** defines up to 99 subroutines at the end of the main program, after command M30. Subroutine definition commences with command **G98 Lx** and ends with command **G98 L0** (see example 6). Call of subroutine executes with command **Lx**.

| Example 6      |                                        |  |
|----------------|----------------------------------------|--|
| DIN 66025      | Description of commands                |  |
| <br>N20 L1<br> | Subroutine 1 is called by main program |  |
| <br>M30        | End of main program                    |  |
| G98 L1         | Definition of subroutine 1             |  |
| ···            | Content of subroutine                  |  |
| <br>G98 L0     | Subroutine is completed                |  |

The list of control commands may be created under any freely selected text editor. Small letters may be used but the command code must not contain any blank spaces. It is not obligatory to number the instructions and so numbering may be skipped.

# 4.5 Interpreter GRF4

The GRF format is the format of the cncGraF program and it saves in the file all the changes made by the cncGraF. The GRF format includes the following information:

- Vectors and drill points (all drawing elements)
- Tools for vectors and drill points
- Tool adjustment
- Unit and drawing scaling (for file DIN 66025 only scaling)
- Material offset and the zero point of the material
- Order of execution with correction of depth

When opening the GRF4 file, cncGraF checks whether the zero point in the GRF4 format is used. If the zero point is not used, the user is presented with a request to check the offset of the material.

# File conversion from type GRF to GRF4

To enable program cncGraF to read files type GRF, they have to be converted to files type GRF4. During conversion to new format the old files are not being deleted but new files with extension GRF4 are created

| Description                                 | Key  | Menu command         | lcon |
|---------------------------------------------|------|----------------------|------|
| Convertion of old files type<br>GRF to GRF4 | [F9] | File • GRF Converter | *    |

## 4.6 Interpreter DXF

Program cncGraF reads files type DXF. Format DXF (Drawing Exchange Format) has been created by the Autodesk company for their AUTOCAD software and is being used for data exchange between CAD programs. cncGraF reads the following commands:

- 3DFACE
- ARC
- CIRCLE
- LINE
- LWPOLYLINE
- POINT
- POLYLINE
- SPLINE
- VERTEX
- LAYER
- ELLIPSE

As files type DXF can contain data in 2D or 3D, program cncGraF must execute them in two different ways.

1. If a DXF file contains 2D data it means that the file does not contain any Z-axis data (Z is always 0), and data for depth Z are imported from tool box.

2. If a DXF file contains 3D data it means that the file does contains at least one non-zero Z-axis value. Then data for depth Z is not imported from tool box but form the DXF file.

# LAYERS

cncGraF may assign LAYER data to a given tool. For this to be possible the name of the layer must be present in the toolbox in filed "Name" for the selected tool. If the LAYER's name is not found in the toolbox, the LAYER's data is assigned to tool 0.

| DXF Layer   |                                                                                                    |
|-------------|----------------------------------------------------------------------------------------------------|
| Layer       | Tool                                                                                                    |
| NeuerLayer1 | 0 -> Ø:1 mm, Test ▼                                                                                                    |
| NeuerLayer2 | 0 ->       Ø: 1 mm, Test         1 ->       Ø: 1 mm, Name1         2 ->       Ø: 1 mm, Name2         3 ->       Ø: 1 mm, Name3         4 ->       Ø: 1 mm, Name4         5 ->       Ø: 1 mm, Name5         6 ->       Ø: 1 mm, Name6         7 ->       Ø: 1 mm, Name7 |
|             | ОК                                                                                                    |

Illustration: In dialog box 'DXF Layer' any LAYER can be assigned to any tool.

# 4.7 Postscript Interpreter and Adobe Illustrator

cncGraF reads Postscript 3 files (extension \*.eps) and Adobe Illustrator files (extension \*.ai). Postscript has been created by the Adobe company. Adobe Illustrator format is based on Postscript, However it contains limited number of commands.

Postscript or Adobe Illustrator can be used to import from program Corel Draw. For the Corel Draw script to be accepted, function "Export text as spaces" must be switched on.

# 4.8 The zoom functions

The size of the drawing can be increased or reduced at any time. In order to achieve this aim you can choose from several options. For instance: you can use the mouse to click on the appropriate icon or press the key [1] or [2] (only in the 2D view]. The "Zoom window" makes it possible to enlarge / expand the fragment indicated with the mouse. The "Pan" function moves the drawing without changing its size. All the zoom-functions have been listed in the table below.

# Zoom funcions in 2D and 3D view

| Description                                    | Key                                                     | Menu command                   | lcon     |
|------------------------------------------------|---------------------------------------------------------|--------------------------------|----------|
| Zoom a selected area                           | none                                                    | View • Zoom window             | <u>,</u> |
| Enlarging the drawing                          | none                                                    | none                           | Q        |
| Diminishing the drawing                        | none                                                    | none                           | <b>P</b> |
| Display the drawing                            | [F4]                                                    | View • Display drawing         | <b>P</b> |
| Display the machine area                       | [F3]                                                    | View ● Display<br>machine area | <b>Q</b> |
| Display the material                           | [F2]                                                    | View • Display material        | P        |
| Zoom in / out [only in 2D<br>view]             | [ 1 or 2 ] + mouse<br>position, or mouse with<br>scroll | none                           | none     |
| New drawing                                    | [Ctrl + R]                                              | View                           | none     |
| Move the drawing (Pan)                         | Mouse position + mouse right key + Pan                  | none                           | none     |
| Vertical and horizontal drawing-move bar (Pan) | Mouse left key on the<br>drawing move-bar               | none                           | none     |

# Zoom funcions in 3D view

| Description                              | Key                                                           | Menu command | lcon     |
|------------------------------------------|---------------------------------------------------------------|--------------|----------|
| Rotation of drawing                      | press and hold left<br>mouse button while<br>moving the mouse | none         | Ŋ        |
| Moving of drawing (Pan)                  | press and hold left<br>mouse button while<br>moving the mouse | none         | Ŋ        |
| Maximisation and minimisation of drawing | none                                                          | none         | <b>P</b> |
| Side view                                | none                                                          | none         |          |
| Front view                               | none                                                          | none         |          |
| Top view                                 | none                                                          | none         |          |
| View ISO                                 | none                                                          | none         |          |
| Change from parallel to perspective      | none                                                          | none         | 8        |

# 5 Settings

In order for the cncGraF program to control the stepper motors, the CNC milling machine parameters must be set and adjusted accordingly in the <u>"Machine parameters</u> <sup>26</sup>" dialogue window. Apart from the CNC machine parameters, other settings are possible, for example: <u>"Toolbox</u> <sup>37</sup>", <u>"Material parameters</u> <sup>37</sup>" or <u>"Unit and scaling</u> <sup>42</sup>".

## 5.1 Machine parameters

Once the program is installed, it is required to determine what the parameters of the CNC machine are; the CNC machine is referred to here as the "machine". The parameters must be determined correctly as their wrong introduction may hamper the operation of the machine and may even lead to the damage of the processed material, the milling cutter / the drill or the milling machine.

To enable a quick change in the parameters for various types of machines, the machine parameters may be entered into a file or a machine parameter file may be opened.

| Description                                       | Key  | Menu command                                                        | lcon     |
|---------------------------------------------------|------|---------------------------------------------------------------------|----------|
| Opening a dialogue window with machine parameters | [F8] | Settings ● Machine<br>parameters ● Adjust                           | <b>B</b> |
| Opening a file with machine parameters            | none | Settings ● Machine<br>parameters ● Open                             |          |
| Saving machine parameters in a file               | none | Settings ● Machine<br>parameters ● Save                             |          |
| Cnc machine setting assistant                     | none | Settings • Machine<br>parameters • Cnc machine<br>setting assistant | none     |

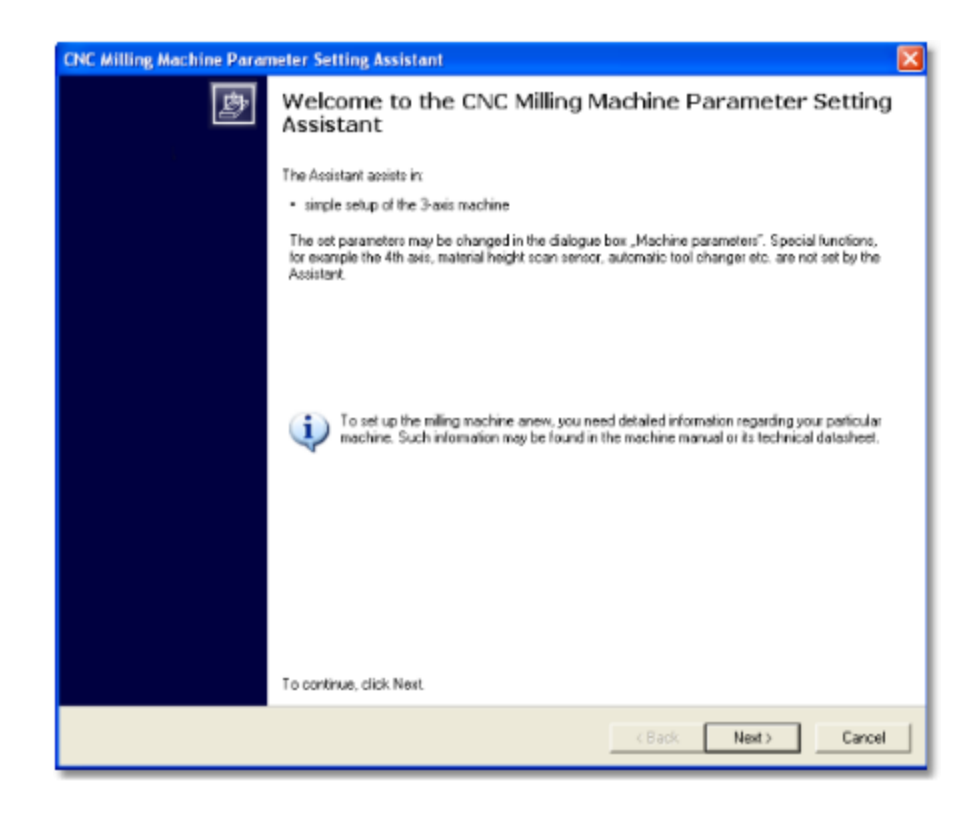

Illustration: Cnc machine setting assistant easily sets 3-axis cnc milling machines

All the CNC milling machine parameters are saved in the cncGraF in the "machine" directory in an XML file type. The dialogue window "**Machine parameters**" is organised in the following manner:

 Code
 281

 Axes
 281

 Axis of rotation
 281

 Tangent axis
 291

 Z2
 291

 Backlash elimination
 301

 Pin parameters (Port A)
 311

 Input signals (Port A-B
 321)

 Speed
 321

 Automatic tool change
 331

 Height scan sensor
 341

#### The "OK" and "Apply" keys

Any changes made in the "Machine parameters" dialogue window are saved by pressing the "**OK**" or the "**Apply**" keys. The "Apply" key does not close the dialogue window and the introduced changes are applied right away without opening and closing the dialogue window.

#### 5.1.1 Code

When the machine parameters are set, it is sometimes worthwhile to protect them from inexperienced users. The introduction of a code makes it impossible for unauthorized users to gain access to the "Machine parameters" dialogue window. Similarly, it is then impossible for others to save CNC machine parameters. To turn off the code it is necessary to enter the current code into the "old code" option leaving other options blank.

Solution As help in case the code is forgotten, it is possible to enter a tip (word or sentence) concerning the code.

#### 5.1.2 Axes

cncGraF may control up to 4 axes. Additionally, it is possible to control axis X/Y with a double drive.

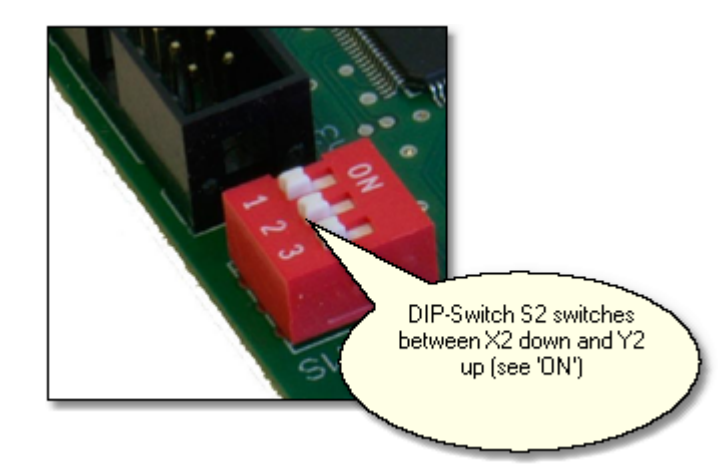

Illustration: DIP Switch S2 is down on SMC4D, double drive for axis X is on

The following settings are at available:

- The **length of axis Z** is assumed to equal its permissible scope of revolution. On the screen, the scope of revolution of axis X and Y is shown as a white sheet.
- To define the **resolution**, the number of steps per rotation and the length of rotation must be entered for each axis. For each orientation the axis resolution is automatically calculated in millimetres per step and shown in box below.
- To define the **axis resolution**, for each axis the number of steps per rotation and the rotation path must be quoted. Initially, the axis resolution is calculated automatically in millimetres per step and is presented in a box below.
- Switch A switches on or off the fourth axis. When the fourth axis is switched off, it is not possible to use the axis of rotation or the tangent axis as axis four. Axis A is available in the controller versions from V2.0 to SMC4D.
- <u>Axis of rotation</u> may work with a 4-axes driver as well as, with certain inconveniences, with a 3-axes driver.

#### 5.1.2.1 Axis of rotation

Depending on the number of axes of the steering electronics, two work modes are possible:

#### 4-axes driver

The machine parameters allow the axis of rotation to be defined as the fourth axis once the axis

switch has been activated. The axis of rotation may be installed on the milling table in the direction of axis  $\bigcirc \times$  or axis  $\bigcirc \times$ . Selecting an adequate direction: direction or direction results in directing the coordinates of a selected axis to the axis of rotation. If the scratch file has coordinates for all 4 axes (processing in four dimensions), then the selection of direction X or Y serves merely the purpose of displaying the axis position on the screen. The reference move to the limit switches and positioning may take place on 4 axes.

#### 3-axes driver

With a 3-axes driver, axis A must be inactive (the switch  $\square A$  is turned off). The axis of rotation is connected to the driver (output X or Y) through a change / swap of plugs.

#### Symbolic presentation of the axis of rotation on the screen

Once the axis of rotation is switched on in the menu "Machine parameters-> Axes -> Axis of rotation", the length line shall appear on the screen U=DxP, where D is the diameter of the material. Another line runs from the onset of the length line and perpendicularly to it, a line which corresponds to the axis of rotation. The third dashed line outlines the material area.

#### Positioning the axis of rotation

Once a device with the axis of rotation is installed on the milling table, its position must be entered into the program.

- 1. Before switching on the axis of rotation in menu "Machine parameters -> Axes -> Axis of rotation", perform a reference move.
- 2. Fix the material to the rotation axis handle.
- 3. Using the manual advance locate the device blade on the onset of material and over its axis of rotation.
- 4. Save the position in menu "Location" under the name "Axis of rotation".
- Switch on the rotation axis in menu "Machine parameters -> Axes -> Axis of rotation". Lines will
  appear on the screen symbolizing the axis of rotation with a direction adjusted to a selected axis (X
  or Y).
- 6. When using a 3-axes driver it is now possible to plug in the axis of rotation in place of a selected axis (X or Y).

#### 5.1.2.2 Tangent axis

For cutting thick foil or cardboard a Tangential cutter is used. The Tangential cutter is set, with the use of stepper motors, in the direction of material cutting. The applied cutter must be double-edged with the blade in the axis of rotation. For the drive of a stepper motor a 4-axes driver is necessary. Once the 4 axis is activated with a switch  $\checkmark$  A, the function of the tangential cutter is available.

**Steps/turn** is the number of stepper motor steps per one full turn. **Raise from the angle** is the angle in degrees between the subsequent segments (vectors) within the scope of which the cutter remains in the material in the course of its rotation, in agreement with the direction of move. Over this angle the cutter is removed from the material, turned in the new segment cutting direction and is again immersed into the material. To avoid damage to the material, the value of this angle should not exceed 45 degrees.

When the angle is smaller or equal to the **rotation angle to**, the knife rotates in the course of the move until its blade finally achieves the move direction. As the material may be damaged, the indicated angle should be small, up to about 10 degrees.

#### 5.1.2.3 Z2

Function **Z2** enables control of of cnc milling machines with double Z-axis. To drive axis Z2, control of 4-axis is needed. By enabling 4 axis  $\boxed{\mathbf{Z} \ \mathbf{A}}$  (see Axis  $\boxed{28}$ ) the fourth axis can be defined as Z2. Distance

between Z and Z2 along axis X and Y must be entered at the end.

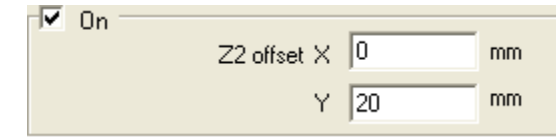

Illustration 1: Axis Z2 is 20mm from axis Z.

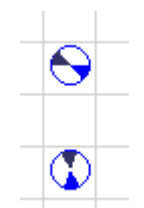

Illustration 2: having defined the 4th axis as Z2, two cutter-symbols are shown in the main window

Function Z2 can be used only for 2D files and for 4D files type DIN 66025. More information is available in chapter "Toolbox 37".

#### 5.1.2.4 Backlash

Backlash is undesirable play between the spindle and the cap or between the pinion and the toothed bar of the power drive. The play is generated in the course of a change in move direction. This function cancels the play. Backlash is entered for axis x, y and axis z in millimetres or in steps.

 ${oldsymbol {\mathscr V}}$  The "Backlash elimination" function is applied only in the course of milling / drilling.

## 5.1.3 PIN parameters (Port A)

It is essential to correlate the move directions, input and output, and so they must be adjusted. The following settings are available:

• Reference connectors may be inverted manually or with the aid of the PIN reference assistant.

| PIN reference assistant                                                                                                    |                                                                                    |
|----------------------------------------------------------------------------------------------------|------------------------------------------------------------------------------------|
| Welcome<br>The assistant of the reference pins recognizes<br>the switches status and defines them as opener<br>or closer. In order for the assistant to be able to<br>determine the status switches correctly, the<br>following procedure must be followed:<br>1. The switches should be of the 'NOT ACTIVE'<br>status. Therefore please move away with keys<br>from the switches. The height scan sensor<br>should also be of the 'NOT ACTIVE' status.<br>2. Press the 'Finalize/End' key. | Manual advance<br>Y+<br>X-<br>Y-<br>Speed 5 	mm/sec<br>X-<br>T-<br>Speed 5 	mm/sec |
| Finalize                                                                                                    | Cancel                                                                             |

Illustration: PIN reference assistant

- In the course of the Reference Move, first the Z axis moves upwards until the limit switch switches into operation, and next the axes X, Y and A perform the same operation in a set **reference move sequence**. Once all the axes reach the limit switches, they then move slowly in the opposite direction until the switches are disconnected. The counters for axes X, Y and A reach the zero value, whereas axis Z is set at the length of this axis.
- The move direction and reference move direction may, if needed, be changed. The correctness of a set direction may be checked in case of manual advance. Axis X moves forward when pressing the cursor-key ®. The key moves the Y axis forward, whereas the <sup>-</sup> key moves the Z axis downwards (that is in the negative direction).
- It is advisable to limit the motor current as it protects the driving motors against overheating in the course of a lengthy inactivity.
- Controller SMC4D has **input** drives 1,2,3 and 6 for the **reference move**. Depending on the cables, connectors X, Y, A and Z may be freely assigned to the reference input drives.
- The hood switch controls the hood in the course of milling. If the hood is raised in the course of milling, then milling is stopped and the "Raised hood" report appears.
- Sometimes the output drives are distorted and they function the other way round. In this case such output drives must be inverted. The **spindle**, **pump**, **motor current** and the **fixing clamps** may be inverted. Output may also be adjusted for the pump, spindle and the fixing clamps.

#### 5.1.3.1 Input signals (Port A-B)

There are further 9 inputs on the side of the SMC4D controller. These are for the following external signals:

- Job start
- Job continue
- Pause, the machine has been stopped
- Start the reference move
- The hood has been opened. If the hood has been opened in the course of milling or the reference move, then the work of CNC milling machine is stopped immediately and the message "Hood is open" appears.
- The last two slow readings work identically to the above hood queries with a small exception that now an arbitrary message can be entered.

|              | Hood is open | 5 | Yes |
|--------------|--------------|---|-----|
| $\checkmark$ | ?            | 5 | No  |
|              | ?            | 5 | Yes |
|              |              |   |     |

Illustration: Instead of sign "?" an arbitrary message can be entered.

# $\checkmark$ The external signal must $ar{ar{ u}}$ be ticked to be active.

#### 5.1.4 Speed

The speed must be adjusted accordingly to the type of the CNC milling machine. Too high speed may result in a loss of step. The following parameters are available:

- The maximum speed parameter determining the maximum permissible speed, at which the machine operates appropriately and skips no steps.
- Reference speed is the speed of axes X, Y and Z in the course of performing the Reference Move.
- Function "<u>Accelerate reference move</u> 49" performs idle move before the reference move. Position of the idle move may be defined arbitrary and it should be near the reference point.
- The **Start/Stop speed** prevents step skipping in the course of accelerating or stopping the motors. The value of this parameter must not be too high.
- The **constant working speed** is active at the "Constant working speed" function and is also constant during interpolation moves.

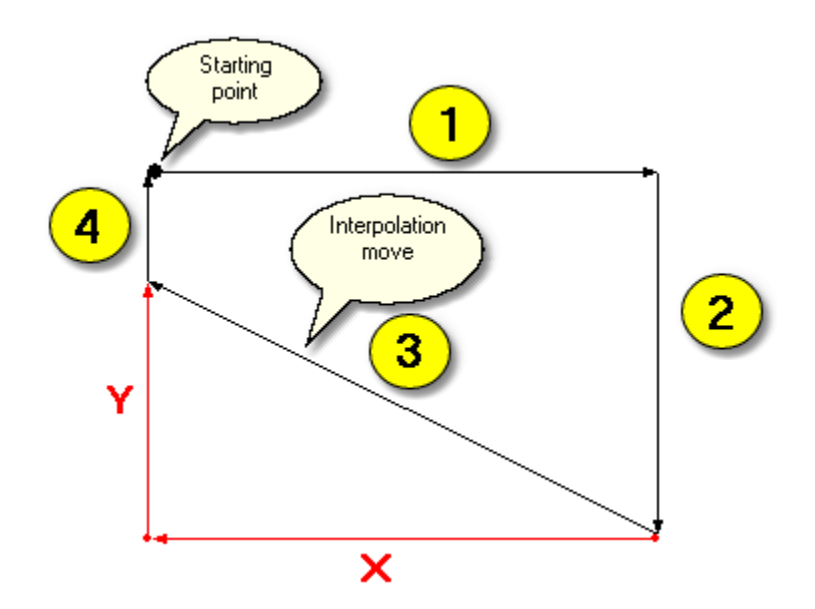

Illustration: With constant work speed off the interpolation distance is longer (vector 3) but traveled in unchanged time, hence speed of move is higher.

- Acceleration rate may be low, average, high or extremely high.
- Move speed to a scan / measurement point is the speed of axis Z in the course of a move to the height scan point. Once the height scan is performed, axis Z is raised at the Start/Stop speed.

### 5.1.5 Automatic tool change

The automatic tool change option has control over the machine / device and may have up to 33 tools. To use the automatic tool change option the following operations must be performed:

- The **Properties** define the general setup for the automatic tool change. The first thing to do is to switch on this option by pressing the connector. **Waiting time** is the time when the opened spindle is waiting and subsequently either picks a new tool or puts away the old tool. Once the tool position is arrived at, an immersion is made on axis Z with the entered **speed and segment**. Connector allows to count the tools from number 0. Finally, the colour of the empty of full space in the device may be given.
- Next the **position** X, Y and Z of the first tool must be given.
- The **Offset** list defines positions of the next tools (maximum up to 32). The offset is the distance of axis X and Y to the last tool. Particular tools may be switched off by clicking a box on the list. Tools switched off are not displayed graphically.

#### 5.1.6 Height sensor

The height sensor measures the height of the material surface. With the backup of data, the measured material surface, cncGraF corrects the height of the drill spindle (axis Z) in the course of milling. A further possibility is the export of material height data to DXF format (as lines or points) or to format Din66025. For the height sensor to work appropriately, the distance (offset) in X and Y between the height sensor and the tool tip (see: illustration) must be measured **carefully and accurately**.

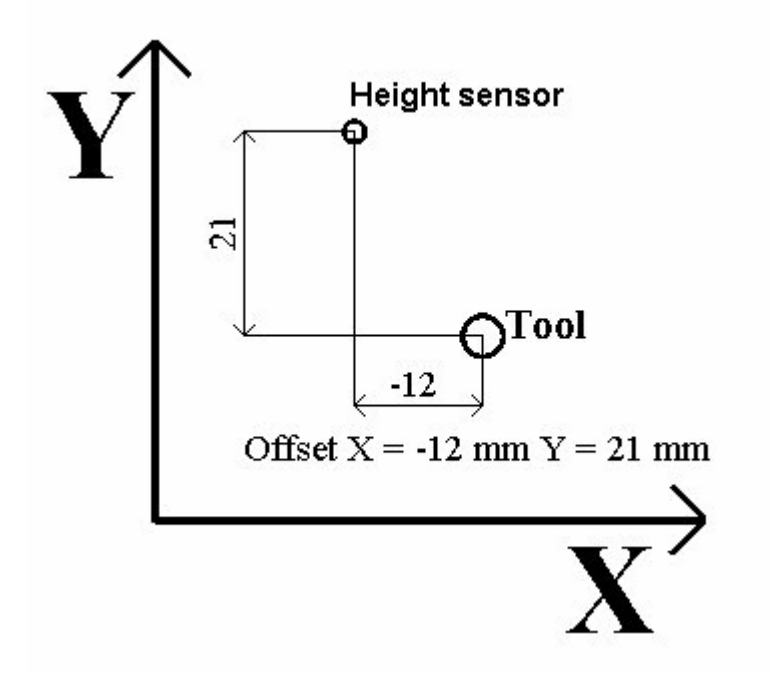

Illustration: Distance between the height sensor and the tool

How to calculate the distance between the height sensor and the tool (Offset):

- 1. Move the machine to **Point Zero** of the material and carefully and accurately mark this position on the material e.g. by scratching the surface with the tip of the milling cutter.
- 2. Change the machine coordinates to **Relative** and make a note of them.
- 3. Locate the tip of the height sensor precisely above the marked point.
- 4. Choose the "Machine parameters" option from the menu and enter the previously noted coordinates into the Offset area/box

# 5.2 **Positions**

In order to perform a move to the park point or the measurement point, the points must first be defined in the "*Position*" dialogue window. This window may be opened through the main menu of the program or the "*Manual advance*" dialogue window.

| Description      | Key       | Menu command                                                                                                    | lcon |
|------------------|-----------|----------------------------------------------------------------------------------------------------|------|
| Position setting | [Ctrl +P] | Settings • Position (in the program main menu)<br>or Settings • Zero point/Park point/Measurement<br>Point (in the <i>"Manual advance"</i> dialogue menu) | ₽.   |

Here any number of zero points, park points and measurement points may be defined, however only one of each of the point types may have the "in use" status. For this reason only (maximally) one zero

point  $\clubsuit$ , one park point  $\blacksquare$ , and one measurement point  $\blacksquare$  is graphically displayed in the drawing.

### Selection of zero point, park point and measurement point

By choosing a relevant tab the type of position for the purpose of processing is selected and a list of such positions appears.

| - Zero point 🚽 Park point 🚦 Measurement point |        |         |        |        |   |                    |
|-----------------------------------------------|--------|---------|--------|--------|---|--------------------|
| Status                                        | Name   | Х       | Y      | Z      | A | Material thickness |
| ×                                             | alu    | 290.649 | 97.809 | 74.462 | 0 | 66.08              |
| $\checkmark$                                  | name   | 30      | 31     | 74.074 | 0 | 65.692             |
| ×                                             | test   | 20      | 0      | 100    | 0 | 91.618             |
| ×                                             | Name≫≫ | 10      | 5      | 34     | 0 | 25.618             |

Illustration: Tag selected for zero points

#### **Insert positions**

By clicking the "Add" option, the "Add positions" dialogue window appears. Here the parameters of a new point (X-, Y-, Z-, A- coordinates, status and name of point) are entered. By clicking "Insert" the current machine coordinates are entered into the input fields. Height may be defined by entering the material thickness data. In order to enter the material thickness data, calibration of the tool-length sensor must be performed once.

Key "OK" closes dialog box and saves new point on the list.

#### Change positions

First you need to select a point, that you wish to change, from the list. Then it is possible to change the properties of the selected point directly by clicking on the column in the table of a particular point value. Also by selecting "Insert positions" you may enter the current coordinates of the *CNC* milling machine by clicking "Insert".

#### **Delete positions**

In order to delete a location from the list, first the selected location must be entered and then the "Delete" key must be pressed.

#### Changing the properties of positions

These properties define the performance of zero points, scan points and park points. A move to a particular point may be performed directly or in a defined sequence of axes. The "Display confirmation" option turns on or off the dialogue window which appears prior to a move to a point. A move to the

zero point may be performed automatically after the reference move.

## 5.3 Material offset

The material offset is the distance between the point at which the tool is fixed and the material zero point (see: Illustration 4). In the GRF format of the cncGraF program the material offset and the material zero point are recorded. Material zero point is recorded in the GRF format only for control purposes while opening this file. In the event that the material zero point of the entered drawing does not correspond to the currently active material point, the following information is displayed:

"cncGraF has no zero point for the particular the drawing! Please check the material offset."

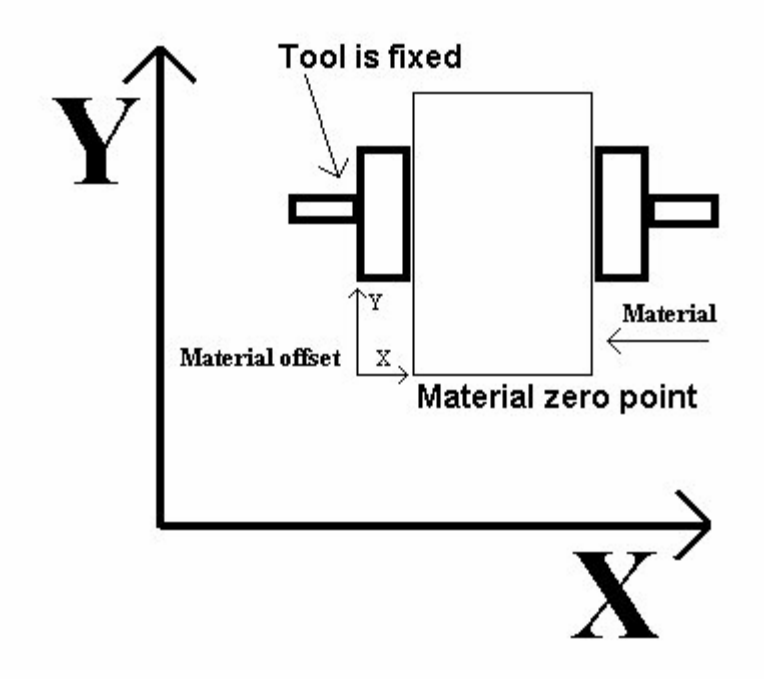

If the zero point of the material has changed, there is no need to change all the GRF type files but just the material offset in the opened GRF file.

# 5.4 Material parameters

For the purpose of visual control, the size of the processed material may be graphically displayed on the screen.

| Description                                            | Key  | Menu command                   | lcon |
|--------------------------------------------------------|------|--------------------------------|------|
| Opens the <i>"Material parameters"</i> dialogue window | none | Settings • Material parameters | Ņ    |

In direction X and Y the defined **material size** (in millimetres) may be displayed in a freely chosen colour. From the list of existing zero points a new zero point may be selected.

 $\mathcal{Y}$  If a new point is needed, it must be defined in the "<u>Position ash</u>" dialogue window.

# 5.5 Toolbox

The "Toolbox" dialogue window controls the two lists of tools for the vectors (for HPGL and optionally for DIN 66025 – see chapter: "Options [39]") and the drill points (Sieb & Maier). Each list may manage up to 100 tools and offers such properties as, for example, working speed, speed of pulling out the tool, depth of penetration, diameter, etc. These properties are used in the process of milling, drilling or at calculating the tool correction. The column "Active/No." enables the switching on and off of particular tools. Switched off tools are not displayed in the drawing and are not used for milling and drilling.

| Description                                | Key        | Menu command       | lcon |
|--------------------------------------------|------------|--------------------|------|
| Opens the <i>"Toolbox"</i> dialogue window | [Ctrl + T] | Settings • Toolbox | ~    |

Depending on the depth of immersion and the type of tool, the diameter of the milled surface changes. As help for the calculation of the diameter the "**Calculate diameter**" dialogue window may be used by

clicking the key beside the diameter box. Calculation of the tool diameter is possible only for the milling cutter. The diameter is necessary for tool diameter correction [6].

Rotations of the spindle are regulated in 15 degrees. By pressing key \_\_\_\_\_ next to field "Spindle rotations" the ranges for the 15 degrees are difined. In column Z2 in the toolbox table the tools can be directed to Z2 axis. Function Z2 is available only for 2D data, e.g. HPGL. DIN 66025 files must contain data for the 4th axis defined as Z2.

### ${\it Y}$ The "Display tools in use" function limits the tool overview to the tools currently in use.

## 5.6 Macros

In the "Macros" dialogue window it is possible to define operation sequences, operations that may be part of the milling or drilling process and that could be called up at any given point. This way the performance of various tasks may be automated. Each operation sequence, here called a macro, is saved under a file name. The "Macros" dialogue window displays a list of all the program macros.

| Description     | Key  | Menu command      | lcon |
|-----------------|------|-------------------|------|
| Macro – process | none | Settings   Macros | none |

#### Saving and changing a macro

Upon clicking the "New" option in the "Macros" dialogue window, the "Macro save" dialogue window

appears where a new macro is defined. If an existing macro is to be changed, then it must be selected from the list displayed in the *"Macros"* dialogue window and the option *"Edit"* must be selected.

The "Macro save" dialogue window consists of two sections:

1. The "*Macro*" section includes a list with the commands of a given macro. The macro is performed according to this list, from top to bottom. The list consists of a sequence and all the parts of the sequence are performed. The sequence may be changed by pressing the arrow function keys. Single sequences are cancelled by pressing the "Delete" key. A new sequence may be set up or changed in the "Command" section.

2. The "Command" section allows for the addition of a new task to a particular macro or for changes to the tasks existing already. The following commands are available:

- With the use of the **absolute vector** a move to a chosen X, Y, Z and A point is performed. The speed of the move is entered manually or by quoting the maximum speed of the machine.
- Waiting time stops the machine for a given time in milliseconds.
- With the use of a **connector** the drill spindle and the pump are turned on or off.

#### Saving a macro

Once a macro is established it must be saved in a file. All macros are saved in the "Macros" catalogue in files supplied with the .macro extension. To save a macro the "Save" option must be clicked in the "Macro save" dialogue window.

#### Exporting macros

Macros may be exported for further editing in format Din 66025. To export a macro you need to select a particular macro from the list and click the "export" key.

#### Testing a macro and applying it to / inserting into Milling/Drilling

Before a macro is applied in the "Milling/Drilling" operation it should be checked first. The "Perform macro" dialogue window enables the application of particular macros through the selection of a particular macro from the list and clicking the "Start" option.

| Description                    | Key  | Menu command            | lcon |
|--------------------------------|------|-------------------------|------|
| Single macro                   | none | Move • Macro            | none |
| Editing,<br>apply/insert macro | [F9] | Move • Milling/drilling |      |

Any macros for the operation of "*Milling/drilling*" may be entered into the "*Work parameters*" dialogue window. The first thing to do is to activate a macro in the "*Macro*" section. Then a particular macro must be selected from the list of macros and the place for its application must be defined. Here various possibilities apply:

- Perform macro at the beginning of work
- Perform macro at the end of work
- Perform macro after processing (the "Repeat processing" function)
- Perform macro after tool change

Upon selecting a macro and defining the location for the performance of a given macro, the particular macro must be added to the performance list with the '->' key. With the use of the '<-' key the macro is removed from the performance list.

## 5.7 Options

The "Options" dialogue window includes all the settings of the graphical editor of the cncGraF program. These settings have been grouped into "General", "View", "Performance" and "Editor" tabs.

| Description                        | Key  | Menu command       | lcon     |
|------------------------------------|------|--------------------|----------|
| All settings of the graphic editor | none | Settings • Options | <b>X</b> |

### General

The **work directory** is the starting point once the "*Options*" and "*Save*" dialogue window is opened. Decimals are shown as per requirements of the currently used language, that is with comma or full stop separator.

| Misc parameters                                                                            |  |  |  |
|--------------------------------------------------------------------------------------------|--|--|--|
| After change of zero point, move the drawing together with the material                    |  |  |  |
| ✓ When the program starts, suggest a reference move                                        |  |  |  |
| Switch off the messages (sensible only, when the steering is performed with external keys) |  |  |  |
| Automatic saving of program configuration every 5 minut                                    |  |  |  |

Illustration 1: There are additional special functions in group "Misc parameters".

#### Messages

The position of the drawing or the material, lack of command M03 (only Din 66025) or lack of a reference move may be checked before milling. For cncGraF to be able to control, the command given must be active.

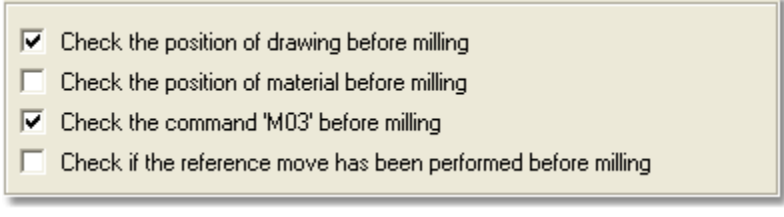

Illustration 2: All messages.

### View

This option includes the settings which define the view of the idle running of vectors, the area of height scan, the raster, tool correction, toolbars, 3D view and the absolute and relative coordinates. The size of the raster is arbitrary and is quoted in millimeters or in inches. The view of the particular elements may be switched on or off in the main menu "View". Font types may be defined for absolute and relative coordinates. In the main "View" menu it is possible to turn on or off the status bars 11.

## External and internal text editors

Text editor capable of reading HPGL, DIN 66025 and Sieb & Maier files is accessed here. If such a file is opened by the cncGraf program, it can be opened in the text editor through the main menu "File" -> " Open with text editor". GRF files cannot be opened by an external text editor. Internal text editor may load files type HPGL and DIN 66025 up to a specified size. Maximum file size is shown in Mbytes.

### Files

Once a file is opened the drawing can be automatically placed in zero position in the centre of the material or in an original position defined by the file.

Program cncGraF holds data in memory. For large files the system can be overloaded. To limit the data file size cncGraF includes several functions preventing the system overload.

• Working with large files, for example Din 66025 is only conditionally sensible. Therefore a limit can be set for maximum file size in MBytes. If such maximum size is exceeded a symbol appears in the bottom status bar. Program cncGraF loads large files saving the computer memory, with text editor and 3D view switched off, and only repositioning and resizing of the drawing data enabled.

## **DIN 66025**

In the event that a DIN 66025 file is loaded, the dialogue window "DIN 66025" displays speed rates from the file. The speed rates (function "F") for the DIN 66025 files are always supplied in millimeters per minute. The cncGraF program makes use of the speed rate quoted in millimeters per second, so the speed of the DIN 66025 files is automatically recalculated. If the speed rates are inappropriate, they may be adjusted by providing a vector or by selecting a speed rate from a vector list in the toolbox.

| Description                                           | Key  | Menu command                      | lcon |
|-------------------------------------------------------|------|-----------------------------------|------|
| Adjusting the speed of the opened file type DIN 66025 | none | Settings • Options • DIN<br>66025 | none |

DIN 66025 type files have the following settings available:

- Letter definition for 4th axis
- Definition of 4th axis in degrees
- Command G02/03 (clockwise or counter-clockwise arc) always relatively
- · Invert vectors, change of axis Z direction
- · Selection of arc resolution, from low, medium to high
- Definition of transmitters (command M) which may be used for turning on or off various devices through files type Din 66025

## Hpgl

Sometimes it may be required that the tool, once it immerses in the material, does not commence work immediately but pauses for a particular period of time. This may be achieved with the application of the "Time after tool lowering" function expressed in milliseconds. If, before raising the tool, the tool is supposed to remain immersed inside the material for certain time, the time has to be defined in milliseconds in "**Time before raising tool**". Before the actual work commences, a delay may be defined needed for reaching adequate rotation speed of the spindle with a tool.

| Time after tool lowering 0 🕂 ms                                      | ; |
|----------------------------------------------------------------------|---|
| Time post tool higher 🛛 🕂 ms                                         | ; |
| Spindle acceleration time 🛛 🔂 💼 ms                                   | 3 |
| Do not turn the pump off in the course of milling $\overline{arphi}$ |   |
| Start the pump only after the Hpgl 'PD' command (for PLAZMA-LASER) 🧮 |   |
| Relay for spindle Z2 3                                               |   |
| Default unit                                                         |   |
| ◯ 1 mil ◯ 1/40                                                       |   |
| © 1/100 € 1/1000                                                     |   |
| C Use definable 0.02499                                              |   |
|                                                                      |   |

Illustration 3: All settings for HPGL interpreter.

## Sieb & Maier

There are two different types of drill data (see: Interpreter of drill data 17). Select one of the two types by ticking the type selected.

## DXF

When function "Ignore Z values" is switched on all the files are loaded in 2D format. Therefore values of Z in DXF files are ignored and set to value of 0 (see also chapter "Interpreter DXF[22]").

## **Default units**

For HPGL, Sieb & Maier and DXF files default unit may be set. This has the advantantage that when a file is being opened a most commonly used unit is proposed.

If the unit is changed, the previously loaded file does not change. Therefore the parameters must be set first, before opening the file.

## 5.8 Keypad

The dialogue window *"Keypad"* may define, for some functions, shortcut keys of the keypad. As such functions are activated directly with the keys, it is recommended that the keys be selected carefully. The whole list of defined keys may be switched on or off with one connector.

| Description                 | Key  | Menu command      | lcon |
|-----------------------------|------|-------------------|------|
| Definition of shortcut keys | none | Settings   Keypad | none |
| for some functions          |      |                   |      |

## 5.9 Joystick

cncGraF may control the CNC milling machine with the use of a joystick. Joystick control may be tuned

✓ On on or off with the use of a switch. Joystick buttons may be used to access various functions, e.g. "Change speed of manual move", "Reference move", "Move to zero position", etc. Value -1 switches the function off. The joystick button must be pressed and held during reference move as the release of the buton stops the machine.

# To facilitate joystick steering, Microsoft Managed DirectX9 (see: <u>installation</u> ) must be installed.

## 5.10 Unit and scaling

Without determining the appropriate units of measure, the entered drawing shall not be correct. To make the selection of an appropriate unit of measure easier, some of them have been defined (1 mil, 1/40, 1/100, 1/1000 mm). In the event that there is no pre-defined unit of measure, it is possible to enter one's own definition with the use of the keypad keys. Additionally, the entered drawing may be recalibrated by quoting an appropriate scale for X, Y or Z.

| Description                              | Key  | Menu command                | lcon |
|------------------------------------------|------|-----------------------------|------|
| Changing the units of measurement of the | none | Settings • Unit and scaling | none |
| entered drawing                          |      |                             | 1    |

The measurement unit for file type DIN 66025 may not be changed, as the original unit contained in the file is used, with no possibility, however, of unit selection.

# 6 Move

The main menu "Move" includes functions which control the advance of the CNC milling machine.

# 6.1 Simulation

The simulation function allows for the acknowledgement of the path which the milling tool is to follow in the course of performing actual work. The simulation speed may be changed in the main menu between the options of slowly, average, fast and extremely fast.

| Description                | Key  | Menu command                                                    | lcon |
|----------------------------|------|-----------------------------------------------------------------|------|
| Simulation start-up        | none | Move                                                            | none |
| Choice of simulation speed | none | Move • Simulation • slowly /<br>average / fast / extremely fast | none |

# 6.2 Milling/Drilling

Clicking on the *icon* in the horizontal toolbar or pressing the F9 key function starts up the progress of the CNC milling machine. Before the actual start-up, the "Work parameters" dialogue window appears, where it is possible to set the final parameters.

| Description | Key  | Menu command            | lcon |
|-------------|------|-------------------------|------|
| Processing  | [F9] | Move • Milling/Drilling |      |

| n l   | Vectors Drills                                                                       | Name                                                                                                   | Repetition of proces                                                                         | eina     | Correction of immersion depth                                                  |     |
|-------|--------------------------------------------------------------------------------------|----------------------------------------------------------------------------------------------------|----------------------------------------------------------------------------------------------|----------|--------------------------------------------------------------------------------|-----|
|       | 1<br>2<br>3<br>4<br>5                                                                | Name1<br>Name2<br>Name3<br>Name4<br>Name5                                                              | 0<br>2<br>1<br>5<br>2                                                                        | sing     | 0.5<br>1<br>2<br>Change of<br>performance<br>7<br>Sequence                     | 1   |
|       | Dbjekt bezogene A                                                                    | Abarbeitung                                                                                            |                                                                                              |          |                                                                                |     |
|       | Flight altitu<br>After e<br>After pau<br>Numer of repetitio<br>Correction of immersi | de 2 measure<br>point zero<br>nd Move to park p<br>ise Tool up<br>changing th<br>processing<br>on 0 mi | m<br>nning move to<br>point<br>cessing without<br>ne sequence of<br>defined in the file<br>m | Exe<br>M | □ On<br>ecute<br>Macro Test<br>↓ ↓ ↓<br>↓ ↓<br>↓ ↓<br>↓ ↓<br>↓ ↓<br>↓ ↓<br>↓ ↓ | the |
| ► Sta | art Cor                                                                              | Itinue                                                                                                 |                                                                                              |          | OK Cancel Help                                                                 |     |

Illustration 1: The "Work parameters" dialogue window.

#### Selection of data and their sequence of performance

Data of the printed-circuit board consists of files with the HPGL type of vectors and files with drill points of the Sieb & Maier type. The cncGraF program may open both the files in one document, process and display them. In this case it is necessary to select the processing data from the tab "Vectors" or "Drill points" (see: illustration 2). In the event that the current document has only the drill points or only the vectors, only one tab is displayed and there is no possibility of choice (see: Illustration 3).

| Vectors D | ill points |
|-----------|------------|
| No.       | Name       |
| ■1        | 0.2 mm     |
| 2         | 2 mm       |
| ■7        | Name7      |
| 4         | 0.2 mm     |
| 5         | Name5      |
|           |            |

Illustration 2: Here both vectors and drill points are present so it is necessary to select the data.

| Vectors |        |
|---------|--------|
| No.     | Name   |
| ■1      | 0.2 mm |
| 2       | 2 mm   |
| ■7      | Name7  |
| 4       | 0.2 mm |
| 5       | Name5  |
|         |        |
|         |        |

Illustration 3: Here only the vectors are present so there is no possibility of selection.

The vector and drill point lists display all the tools in use in the processing-sequence order. To allow for the possibility of changing the order of the tools, at least two tools must be used (see: illustration 4). Changing the tool sequence for files Din 66025 is not possible.

Quoting values for "**Repeat processing**" and "**Notch correction in millimetres**" is possible by clicking the adequate line and column in the table. Value 0 of "Repeat processing" parameter indicates that the processing / milling shall be performed once only. Value 1 indicates that the process is repeated one time, etc. This function, along with the notch correction in axis Z, facilitates such processing when the material must be subjected to several working cycles e.g. the milling of deep holes in metal, grinding etc.

| No. | Name   | Repetition of processing | Correction of immersion depth |
|-----|--------|--------------------------|-------------------------------|
| 1   | 0.2 mm | 0                        | 0                             |
| 2   | 2 mm   | 0                        | 0                             |
| 7   | Name7  | 0                        | 0                             |
| 4   | 0.2 mm | 0                        | 0                             |
| 5   | Name5  | 0                        | 0                             |

Illustration 4: The "Change tool" function is switched on. The sequence of processing is changed by selecting a tool and pressing the arrow keys.

For 3D data the order of tool cannot be changed. Various tool heights in Z may result in an angled move. In such case both keys usually assigned for tool change (arrow keys) are not visible.

## Repeat processing and notch correction

Values for "**Repeat processing**" and "**Notch correction in millimeters**" is possible by clicking the adequate line and column in the table. Value 0 of "Repeat processing" parameter indicates that the processing / milling shall be performed once only. Value 1 indicates that the process is repeated one time, etc. This function, along with the notch correction in axis Z, facilitates such processing when the material must be subjected to several working cycles e.g. the milling of deep holes in metal, grinding etc.

Program cncGraF offers the following options for function "Repeat processing".

1. Function "**Processing relative to object**" can be used only for 2D drilling data. In this case an object is processed in full before the next is handled.(see example below)

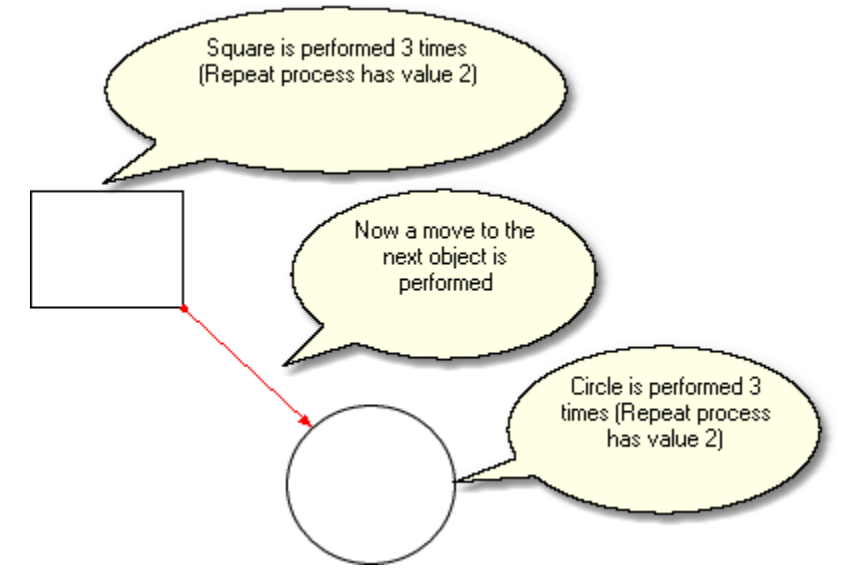

Illustration 5: Processing relative to object minimised the time required for processing

2. Function "Repeat processing without changing the order of operations defined in the file" performs work exactly as defined in the file.

|                                                 | •      | Repeat processing without<br>changing the sequence of<br>processing defined in the file |
|-------------------------------------------------|--------|-----------------------------------------------------------------------------------------|
| Numer of repetitions<br>Correction of immersion | ћ<br>0 | mm                                                                                      |

3. If the above options are switched off "**Repeat processing**" is performed according to the order of tools.

## **Properties**

The "Properties" tab includes the following functions:

• The function "**Measure the tools**" may not be switched on without the function "Change tools". Once a tool is changed, the spindle moves to the tool length sensor which shall measure the tool and on this basis an adequate correction shall be performed. A standard micro-switch may be applied as the sensor. Once the measurement is performed, the processing is continued.

More information on the topic of "Measure the tools " is included in the chapter "<u>Measure</u> the tool [52] "

- Flight altitude is the distance between the tool (milling cutter) tip from the material in the course of idle advance (above the material).
- At the end of processing such actions may be defined: "Tool up", "Move to point zero", "Perform reference move", "Tool down" (applicable only with active automatic tool changer), which are performed once milling or drilling is completed.
- After a pause is performed, it is possible to perform such actions as: "Tool up" or "Move to park point". For more information go to chapter 'Pause 56'.
- In a situation when the height scan has already been performed previously, the height correction option may be activated. For more information go to chapter "<u>Material height scan</u> 50<sup>-</sup>".

### Macro

The Macro function is described in chapter "Macros 37".

## 6.3 Manual advance

The "*Manual advance*" dialogue window includes several functions which concern the manual advance of the *CNC* milling machine. This dialogue window does not block the main menu of the cncGraF program and may remain open all the time.

| Description           | Key        | Menu command          | lcon         |
|-----------------------|------------|-----------------------|--------------|
| Manual advance of the | [Ctrl + W] | Move • Manual advance | <b>⊥</b>     |
| CNC milling machine   |            |                       | ` <b>↓</b> ' |

The "Manual advance" dialogue window includes the following functions:

- Manual advance with the keys
- Manual advance speed
- Move to and fro
- Turn on or off the drill spindle and the pump
- Material offset 36
- Reference move 49, park point 49, zero point 49, measurement/scan point 49

## Manual advance with the keys

The *CNC* milling machine may be operated by pressing the arrow keys (Tabulator and Spacebar) or with the use of the mouse. Each axis is monitored in the process of manual advance. The control over each particular axis may be separately switched on or off. With the function "Relative advance" a move is made of a precisely defined length. To perform the move, the length (segment) must be indicated in millimetres and an appropriate arrow key must be pressed. The arrow key indicates the direction of the move. There are three boxes to enter the move segments, and it is possible to switch between them without the necessity to enter the values again.

## Manual advance speed

Here three different manual advance speed rates for axes X, Y, Z and A are defined, expressed in millimetres per second. The selected speed rate is used in the "Key move" and "Move to and fro"

functions. Additionally, a very slow advance (5 steps per second) is available. This advance mode is used for the function "Manual advance with keys" and facilitates precise positioning on axis Z.

## Move to/Move to and fro

Functions "*Move to*" and "*Move to and fro*" include the possibility of controlling the machine. In both functions the destination point is determined by entering relevant data with the use of the keypad. When the "*Start*" key is pressed a particular operation is started up, and when the "*Cancel*" key is pressed the operation is stopped.

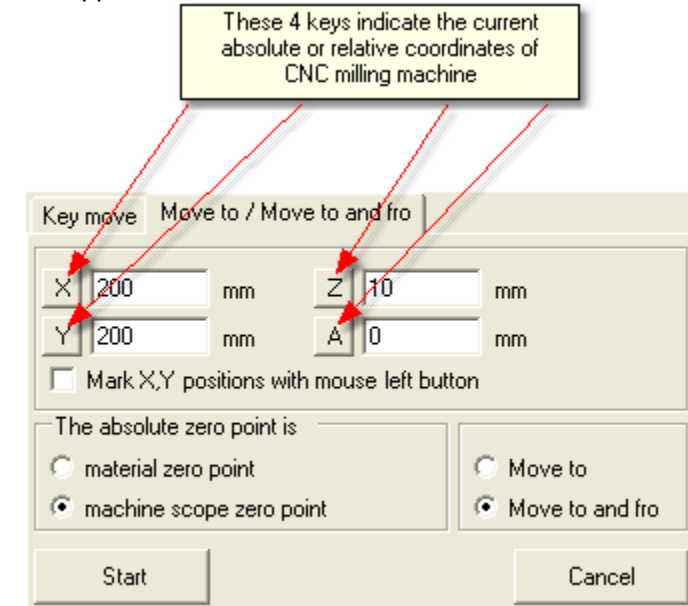

Illustration: The "*Move to*" and "*Move to and fro*" functions make absolute advance of the CNC milling machine possible.

The position may be entered into the X, Y boxes with the use of the mouse (left mouse key). To make this possible the "Insert positions x,y with mouse" box must be ticked.

### Drill spindle and pump

The power feed of the drill spindle motor and the pump may be turned on or off in the course of manual advance. In this case the machine functions just like a standard milling machine with control over the path length.

## Monitoring

For each axis the supervision function may be switched off or on. The function makes sure that the range of the machine is not exceeded during processing.

## 6.4 Height of drawing measurement

To transform HPGL files into 3D type files, the drawing must be divided into small vectors and then the height of the vectors must be measured at their starting and final points. The resulting measurements are saved along with the HPGL coordinates as file Din 66025.

| Description                           | Кеу  | Menu command                      | lcon |
|---------------------------------------|------|-----------------------------------|------|
| Divide the drawing into small vectors | none | Process • Drawing • Split vectors | none |

| Measurement of height of drawing                                     | none | Move • Height measurement<br>• Drawing measurement | none |
|----------------------------------------------------------------------|------|----------------------------------------------------|------|
| Show starting and final points of vectors graphically on the screen. | none | View • Starting and final points of vectors        | none |

## 6.5 Reference move, and moves to positions

In the "Move" main menu or in the menu of the "Manual advance" dialogue window it is possible to perform reference moves or a move to the park point, the zero point or the measurement/scan point.

| Description               | Key   | Menu command             | lcon     |
|---------------------------|-------|--------------------------|----------|
| Reference move            | [F12] | Move   Reference move    | Ì∠,      |
| Move to park point        | [F10] | Move ● Park point        | <b>P</b> |
| Move to zero point        | [F11] | Move ● Zero point        |          |
| Move to measurement point | none  | Move • Measurement point | none     |

For the *CNC* machine to recognise the position of the *CNC* machine axis, a reference move must be made, for example each time the cncGraF program is started up or after a move is interrupted. In the "Reference move" dialogue window the axes, which are to perform the reference move, are selected. A reference move may also be performed manually in the main menu "*View*". Once the reference move is performed, the absolute coordinates are deleted (see: <u>Status bars</u> [11]).

| 🖌 Reference move 🛛 🔀      |                                                 |   |  |  |  |  |
|---------------------------|-------------------------------------------------|---|--|--|--|--|
|                           | Results                                         |   |  |  |  |  |
|                           | X ▼ X= 0 mm, 0 Steps<br>Y ✓ Y= 0.01 mm, 4 Steps |   |  |  |  |  |
| 🗖 z 🗸                     | Z= 0.003 mm, 1 Steps                            |   |  |  |  |  |
|                           | Bandha akam lara in                             | ~ |  |  |  |  |
| Accelerate reference move |                                                 |   |  |  |  |  |
| T at the end close        |                                                 |   |  |  |  |  |
| -                         | Close                                           |   |  |  |  |  |

Reference move is performed with lower speed and takes quite a long time on large cnc milling machines. Therefore function "**Accelerate reference move**" performs idle move to postion **X**, **Y**, **Z** near the reference point and only then the reference move is commenced. Position **X**, **Y**, **Z** is set in dialog box "Machine parameters -> Speed -> <u>Accelerate reference move</u> [32<sup>1</sup>]".

# Function "Accelerate reference move" cannot be used immediately upon the start up of the program. It may only be used when the position of the CNC machine is recognised by the program.

At the end of the reference move loss of steps is shown in the "Results" field. If the dialog window is to close automatically after a reference move then the function "close at the end" must be switched on. In order to perform a move to the zero point, park point or the measurement point, the points must first

be defined in the "<u>Position</u> 35" dialogue window.

# 6.6 Material height scan

In order to enable the engraving of an uneven material surface, the material height measurement (scanning with an appropriate raster) may be performed first. With the aid of thus acquired data, correction of the Z axis is performed in the course of engraving or milling; in this case the milling cutter penetrates the material to an unchanging and constant depth (+/- tolerance).

| Description      | Key   | Menu command                | lcon |
|------------------|-------|-----------------------------|------|
| Material height  | [F11] | Move • Material height scan |      |
| measurement/scan |       | , j                         | ≣    |

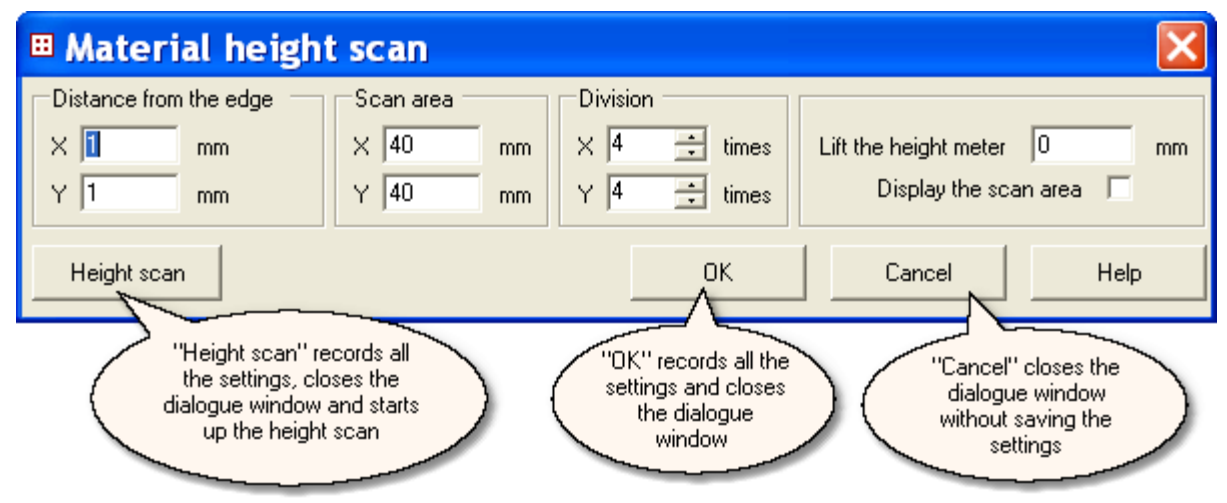

Illustration: The "Material height scan" dialogue window parameters.

The dialogue window parameters in detail:

#### Distance from the edge

To avoid error measurement on the material edge, the area under measurement should not be in contact with the edge of the material.

#### Scan area

Here the size of the area under measurement is defined (in millimetres) in X and Y directions.

#### Division

The number of measuring/test points, that is the so-called **raster**, is calculated by the program on the basis of dividing the length and the width of the material by the value quoted in the material division box. For example, with the length of material equal 100 mm and the stand-off ratio (division factor) equal 5, we shall come up with 6 measuring points distributed every 20 mm. With considerably even surfaces, to achieve a sufficient height correction precision, few raster points are required. For control purposes the scan area may be displayed on the screen.

#### Lift the height meter

This height is the distance between the tip of the tool and the material in the course of an idle move.

#### Display the scan area

Switch on or off the display of the height measurement area.

#### Height scan deviation

At the end of the measurement, cncGraF calculates the ideal values of a particular measurement for each raster (square). The deviation is the difference between the ideal value and the measurement value. The highest deviations are displayed. If a deviation is higher than 0,1 mm then the raster may have a bulge or a notch. In such an event it is advisable to perform a height scan once again but with a smaller raster.

 $rac{V}{V}$  A height scan deviation may also be displayed in the menu "View -> Height scan deviation ".

#### Export/Import of height scan data

The height measurement data may be recorded through the main menu "*File -> Height scan data -> Export*" as a DXF file (lines or points), Din 66025 file, a text file or the SCAN file type of the cncGraF program. The SCAN type file may be retrieved again later. The height scan deviation of the retrieved SCAN type file may be quoted back from the main menu "*View ->Height scan deviation*".

# 6.7 Calibration of the tool-length sensor

To be able to use the tool-length sensor, its calibration must once be performed. Calibration of the sensor is performed with the use of the calibration assistant.

| Description                           | Кеу  | Menu command                                  | lcon |
|---------------------------------------|------|-----------------------------------------------|------|
| Calibration of the tool-length sensor | none | Move • Tool • Measure the tool                | none |
| Delete the measurement values         | none | Move • Tool • Delete the<br>measurement value | none |

The assistant performs the following actions, in this order:

#### 1. Reference move

For the position of the *CNC* milling machine to be adequate, a reference move must be performed. If the reference move has already been performed before, this step may be skipped by clicking "Continue".

#### 2. Table height measurement

Please fix a chosen tool and move in axis z till the tool tip touches the CNC milling machine table. The saved height of the CNC milling machine results, together with the material thickness, in a new axis z height at point zero. Please note that the material thickness starts at the table height and finishes at the top edge of the material (see: Illustration).

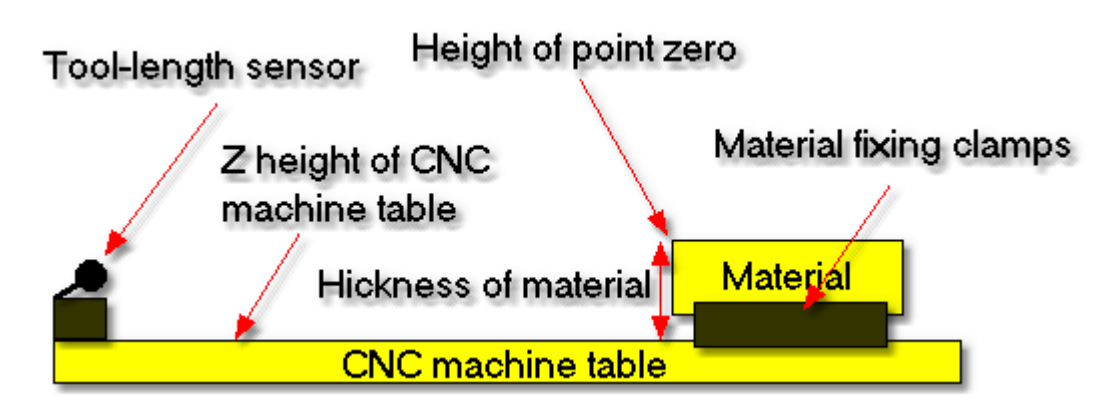

Illustartion: Height of the machine table and thickness of material result in the height of point zero

# In the "Positions" dialogue window the new height of point zero may be defined by providing the material thickness data.

#### 3. Measurement of the height of the tool-length sensor

Now a move is performed to the sensor in order to measure its height.

#### 4. Summary

This last page of the assistant shows the height of the table and the height of the tool-length sensor at its start. By clicking on the "Complete" option the values are saved and the assistant is closed.

### 6.8 Measure the tool

In order to measure the length of the tool, calibration of the <u>tool-length sensor</u> and <u>nust once be</u> performed.

| Description                       | Кеу       | Menu command               | lcon             |
|-----------------------------------|-----------|----------------------------|------------------|
| Manual measurement of tool length | [ALT + T] | Move • Tool • Measure tool | ₹ <mark>1</mark> |

If several parts are to be produced with the use of the same tool (serial production), it is wise to perform the tool measurement just once. This way a multi-time performance of the tool measurement before the milling of each part may be avoided. To avoid a multi-time performance of the tool measurement, it is also necessary to turn off the change and measure the tool functions in the "Work parameters" dialogue window.

## 6.9 Tool change

This function is applicable exclusively along with the <u>automatic tool changer</u> 3. The function facilitates automatic setting aside or picking up of tools.

# 7 Data editing

The cncGraF program has numerous functions meant for use when editing a drawing. All such functions can be found in the main menu "*Edit*" and most of them may be activated by clicking the icons on the vertical toolbar. The "*Undo*" function makes it possible to undo the last 10 changes.

## 7.1 Insert, copy, rotate, mirror reflection and expand

The main menu "*Edit -> Drawing*" has functions for the purpose of editing a drawing. A given drawing or its part may be positioned differently, changed or copied. All the functions have been constructed similarly and are made up of the same or similar elements.

The range defines the area (material or machine area) which is subject to positioning. **Example:** A drawing may be positioned in the centre of the material by choosing the *"Material"* scope.

The displayed groups help to select the data which is subject to editing. **Example:** In the event that only the drill points are to be moved with the use of the *"Insert"* function, the *"Drill points"* group must be selected. Depending on the type of data at your disposal, the particular groups are on or off.

| Description                                                                                              | Key  | Menu command                          | lcon |
|----------------------------------------------------------------------------------------------------|------|---------------------------------------|------|
| The drawing may be positioned in the<br>centre or with relation to the zero<br>point or the machine area | none | Edit ● Drawing ● Locate               |      |
| The drawing may be rotated (in degrees) clockwise or counter-clockwise                                   | none | Edit ● Drawing ● Rotate               | C    |
| Mirror reflection of the drawing may<br>be performed on axis X or Y                                      | none | Edit • Drawing • Mirror<br>reflection | •    |
| The drawing may be copied a multitude of times                                                           | none | Edit ● Drawing ● Copy                 |      |
| The drawing may be expanded by quoting the margin on the material or the machine area                    | none | Edit ● Drawing ● Expand               |      |

## 7.2 Selection window

The "Selection window" allows for editing particular drawing elements with the mouse (moving, rotating, copying or deleting). The first operation to be performed is the selection of relevant data type, that is the "*Vectors*", "*Poly-lines*", "*Drill points*" or "*All*", by clicking the  $\Box$  icon on the horizontal toolbar. The graphic range of the drawing shall now display the mouse cursor (a cross) and the appropriate data may be selected now. By pressing the left mouse key, moving the mouse, and pressing the left mouse key again a rectangle is pulled to enclose the drawing or its part. Eventually, the drawing or a part of the drawing is enclosed in the rectangle (see: Illustration).

| Description                                | Key  | Menu command | lcon |
|--------------------------------------------|------|--------------|------|
| Selection window allows for the selection  | none | none         | []]  |
| (with the mouse) of a drawing or a part of |      |              |      |
| the drawing for editing                    |      |              |      |

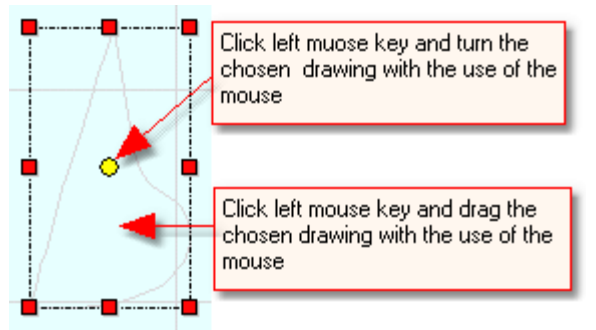

Illustration: The content of the selection window is rotated with the use of the mouse.

Once the data has been selected with the use of the mouse, a particular operation may be conducted by choosing a key function and, by pressing the left mouse key, clicking on the content of the selection window.

| Description | Кеу                                             | Menu command                                  | lcon |
|-------------|-------------------------------------------------|-----------------------------------------------|------|
| Delete      | [Del]                                           | Edit   Selection                              | none |
|             |                                                 | window contents ●<br>Delete                   |      |
| Сору        | [Ctrl +C] plus left mouse<br>key                | Edit • Selection<br>window contents •<br>Copy | none |
| Move        | [Ctrl +X] plus left mouse<br>key                | Edit • Selection<br>window contents •<br>Move | none |
| Rotate      | Selection window centre<br>O and left mouse key | none                                          | none |

## 7.3 Change of tool number and the direction of milling

The direction of milling and the change of the tool number is performed in the *"Properties"* dialogue window. In order to be able to change the properties, the drawing data intended to be changed must be selected with the use of the *"Selection window"* [53]". The *"Properties"* dialogue window displays the current tool number of the selected data. If the selected data has more than one tool, then the tool number is not displayed. Now the new tool number may be entered or the direction of milling and the *"Change"* key performs the required changes.

| Description                                 | Key  | Menu command | lcon |
|---------------------------------------------|------|--------------|------|
| Change of tool number and milling direction | none | none         | Ē    |

# 7.4 Removing drill points, height scan data and tool diameter correction

The "*Edit -> Delete*" menu allows for the removal of the drill points and the height scan data and the tool correction.

| Description         | Key  | Menu command                  | lcon |
|---------------------|------|-------------------------------|------|
| Remove tool         | none | Edit • Remove • Tool diameter | none |
| diameter correction |      | correction                    |      |
| Remove drill        | none | Edit • Remove • Drill points  | none |
| points              |      |                               |      |
| Remove height       | none | Edit • Remove • Height scan   | none |
| scan data           |      | data                          |      |

# 7.5 Correction of the trailing cutter

Prior to the performance of cutting, the position of the trailing cutter with respect to the axes is not known. Thus the Y direction must be set accordingly (see: Illustration 1).

| Description                       | Key  | Menu command                         | lcon |
|-----------------------------------|------|--------------------------------------|------|
| Correction of the Trailing cutter | none | Edit • Trailing<br>cutter correction | none |

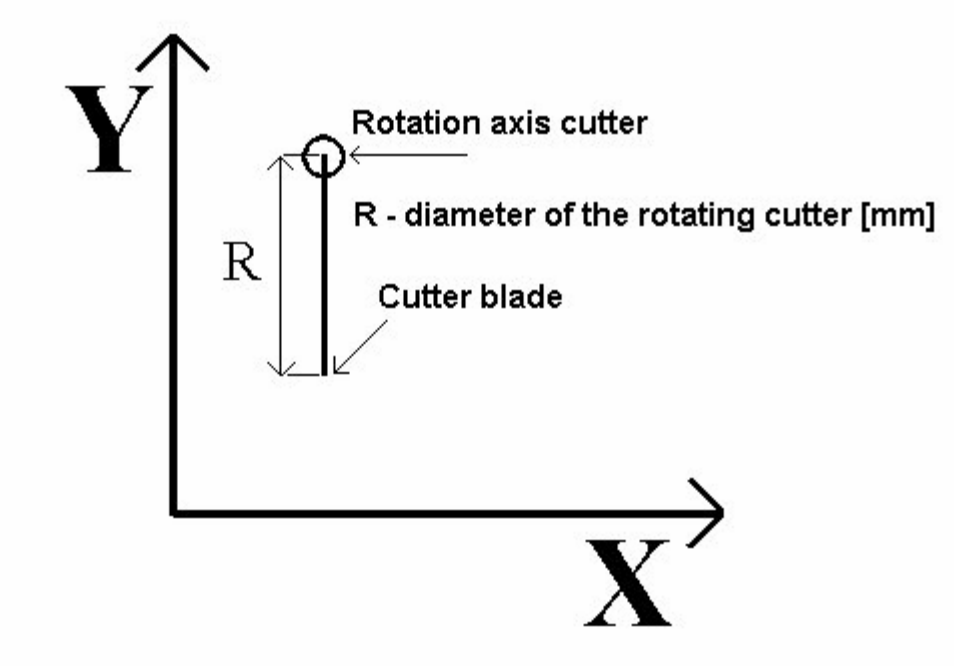

Illustration 1: Starting point of the trailing cutter.

Immediately after the start, the cutter must be adjusted with the help of the axial section in the Y direction (see: Illustration 2).

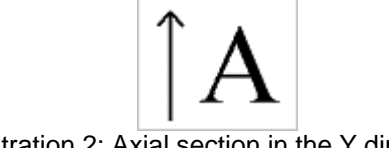

Illustration 2: Axial section in the Y direction.

In the "Trailing cutter correction" dialogue window the diameter of the trailing cutter is corrected. **Cutter** offset is the distance between the rotation axes of the cutter and the cutter blade (diameter of the cutter). Angle start defines the angle deviations for subsequent paths. The angles, in the course of the correction of the trailing cutter path, are calculated. The bigger the angle start parameter, the more rounded the angles. The recommended value equals 8 degrees. The Scale parameter expands the drawing. Once the correction of the trailing cutter is calculated, the drawing may no longer be expanded as the cutter's diameter has changed as well.

## 7.6 Pause

The pause enables milling to be continued from any given location. The location may be set manually or in the course of milling by clicking the control icon on the horizontal toolbar. In the numerical space for introducing data in the "Pause" dialogue window, the number of the vector must be entered as the location of a pause. With the aid of the group, a choice is made between the grill points and the vectors. The parts of the drawing which are to be milled are displayed in grey colour.

| Description                               | Key  | Menu command | lcon |
|-------------------------------------------|------|--------------|------|
| Locate position, in the course of milling | none | none         |      |
| Locate position, move/shift               | none | Edit ● Pause | none |

# 7.7 PhotoVec

# 1. Introduction to PhotoVec 3D

PhotoVec 3D is a tool for converting 2D pictures into 3D data. JPG or BMP files can be used as input data. A 3D map, viewable in the main window, is the result of this conversion.

# 2. Method

## 2.1 Step 1: Choice of picture

Please choose "File" from the menu, to access "Explorer". Choose the catalogue and picture. The picture will be automatically converted into shades of gray.

| PhotoVec                    |            |
|-----------------------------|------------|
| no picture loaded Take over | er         |
| File Settings               |            |
| Explorer Last opened files  |            |
| A:\<br>C:\<br>D:\<br>E:\    |            |
| 🔓 E   🕂 Manu   📃 T 🔞 P 🕅    | <u>a</u> t |

Previously used files, to speed up access, are stored in "Recent files". Up to 20 files may be accessed here.

## 2.2 Step 2: Picture processing

There are two ways of changing the picture size:

- 1. direct entry of picture width and/or height
- 2. percentage change of width and/or depth

It is also possible to choose option "Lock aspect ratio" to maintain the width:height ratio.

| Photo¥ec 🛛 🗶                          |
|---------------------------------------|
|                                       |
| no picture loaded Take over           |
| File Settings                         |
| Input Output                          |
| Picture-Size                          |
| O Size<br>Width Height                |
| 0 🕂 mm 0 🕂 mm                         |
| O Set new size as procent of original |
| Width Height                          |
| ☑ Preserve aspect ratio               |
| Brightness                            |
|                                       |
| Contrast                              |
| <b>1</b>                              |
| Set default                           |
| 🏗 E   🕂 Manu   🗐 Te 🎯 Ph 阇 Tr         |

Before exiting, brightness and contrast can be adjusted. Selecting "Standard" removes all the changes.

#### 2.3 Step 3: Data destination settings

#### Sending data to Milling

There are two possible settings of "White" 1 White at the bottom: the brighter the point on display, the higher is its negative value of Z. 2 White on the top: the darker the point on display, the higher is its negative value of Z.

#### Example:

For depth value "0.5mm from Max." and setting "White on top" the white point has value Z=0, and black Z=-0.5. The object can be milled in one or many layers. Set maximum depth is evenly spread over all the layers

#### Example:

For two layers and maximum depth of 2mm the first layer will be milled to 1mm of depth, and the second to 2mm. The milling depth for each layer can be adjusted after choosing the layer from the menu. The tool can be changed as well. At any given moment the same tool is used for all the layers.

#### Sending data to Laser

Parameters for laser-based processing (e.g. wood processing) can be set here. The laser moves slower or faster, depending on where on the gray scale the point is. Therefore the speed for white and black point colours must be defined. For different shades of gray the speed will be interpolated. The width sets the size of the laser dot.

| no picture lo   | aded          |             | X          |
|-----------------|---------------|-------------|------------|
| File Se         | ettings       | _           | Take of or |
| Input (         | Tutnut        |             |            |
|                 |               |             | 1          |
| ● Mill<br>White |               |             |            |
| 0 🛨             | ۰ 🖡           |             |            |
|                 |               |             |            |
| Layers          |               | _           |            |
| Number          | r of layers 1 | Max. depth  | 1.0 ÷      |
| #               | Depth(mm) To  | ol          |            |
| 1               | 5.0           | 3 -> Ø:1 mm | n          |
| 3               | 5.0           | 3 -> Ø:1 mm | n          |
| 5               | 5.0           | 3 -> Ø:1 mm | ۱ <u> </u> |
| 7               | 5.0           | 3 -> Ø:1 mm | n 💌 🔢      |
|                 |               |             |            |
|                 | peed          | Thickness   | mm         |

Key "Send" sends the data.

# 7.8 Internal text editor

The internal text editor is a full-featured program, which can accept DIN 66026 and HPGL files (see chapter: Options -> Internal and external text editor) and it has the following functions:

| Description          | Key  | Menu command       | lcon |
|----------------------|------|--------------------|------|
| Internal text editor | none | View • Text editor |      |

1. Auto-improvement for DIN 66025 and HPGL files makes the text easier to read.

| 18 | <b>GO</b> Z20 | 3 LT;           |
|----|---------------|-----------------|
| 19 | M00           | 4 PU 1011 1143; |
| 20 | G90           | 5 PD 1211 1143; |
| 21 | GO ZO M9      | 6 PD 1215 1209; |
| 22 | X21.5 Y75     | 7 PD 1218 1272; |
| 23 | Z-5 M8        | 8 PD 1221 1330; |
| 24 | G91           | 9 PD 1224 1384; |

Illustration 1: Din 66025 and HPGL commands are displayed in blue, bold font.

2. Code Snippets for DIN 66025 data make programming easier.

| Insert command:                           |  |  |
|-------------------------------------------|--|--|
| G Codes<br>M Codes<br>Cother CNC commands |  |  |

Illustration 2: Pressing [CONTROL + SPACE] keys shows window "Code Snippets".

| Insert command: <u>G Codes</u> >                                                                                                    |
|----------------------------------------------------------------------------------------------------|
| G00           G01           Working speed advance             G02         G03         G04         G40         G41         G42         G70         G71           G71 |

Illustration 2: Command G01 is chosen from the list of G-Codes.

By pressing [Enter] the list of 'G Codes' is selected (see Illustration 3). A small Help list appears next to the selected G Code command. The list describes the command. By pressing [Enter] key G Code command G01 is entered into the text editor.

3. Internal text editor contains functions "Find & Replace", "Go to line", and function "Print" with "Adjust page" (Dialog: Find and File -> Print)

4. By selecting a G-Code line it can be viewed in 3D. Here the icon must be switched on in 3D view.

Selection can be performed by pressing 🖉 the left key in 3D view or by selecting a line in the text editor.

| 3D V                 | /iew 2D View 4 D                                                                                                    | Text | editor |                        | 1          | r x |
|----------------------|----------------------------------------------------------------------------------------------------|------|--------|------------------------|------------|-----|
| P1                   |                                                                                                    | Fil  | e Eo   | dit Search             | Window     |     |
|                      | $\sim$                                                                                                    |      | 2      | T1 M3 S25              | 00         |     |
| <u>P</u>             |                                                                                                    |      | 3      | <b>GO</b> X21.5 Y      | '25        |     |
| 0                    |                                                                                                    |      | 4      | Z-5 <mark>M8</mark>    |            |     |
|                      |                                                                                                    |      | 5      | <b>G</b> 91            |            |     |
| 0                    |                                                                                                    |      | 6      | <mark>62</mark> 13.5J0 | ) Z-2 F360 |     |
| $\mathcal{P}_{\Box}$ |                                                                                                    |      | - 7    | 13.5 J0 Z-2            |            |     |
| 0                    | 3                                                                                                    |      | 8      | 13.5 JO Z-2            |            |     |
| E                    |                                                                                                    |      | 9      | 13.5 J0 Z-2            |            |     |
|                      |                                                                                                    |      | 10     | 13.5 JO Z-2            |            |     |
|                      |                                                                                                    |      | 11     | 13.5 JO Z-2            |            |     |
| P                    | t de la companya de la companya de l |      | 12     | 13.5 JO                |            | ~   |
| 0                    | K.                                                                                                    | <    |        | Ш                      |            | >   |
|                      | _                                                                                                    | Ln 7 | / 80 C | ol 4                   |            |     |
| -                    |                                                                                                    | Ξ    | Text   | 🔓 E x 🔏                | ) T   🚺    | Pho |

Illustration 3: Command G02 for arch (Spiral) is selcted in the text editor and highlighted in 3D graphics in yellow.

5. cncGraF enables programming in DIN 66025 and immediate checking of the resulting 3D view. Selecting "Save file" in text editor saves the changes and reloads the 3D view.

The text editor is in an attachable dialog box and can be placed anywhere in the main program window.

## 7.9 Tracer

Tracer is a simple program for conversion from raster graphics to vector graphics. Tracer may vectorize text or black and white pictures (bitmap). Please enter an arbitrary text or load black/white graphics (bitmap) and press "Overtake" key. The picture or text is vectorized and shown in the main program window.

| Description              | Key  | Menu command | lcon |
|--------------------------|------|--------------|------|
| Tracer converts raster   | none | none         | Ĩ    |
| graphics into vector one |      |              | Q    |

## 7.10 Tool diameter correction

Correction of the tool diameter determines if a tool needs to be moved to the left or to the right of the drawing vector. cncGraF facilitates the tool correction to the left, right, inside or outside (see illustrations 1 to 4). The smoothing factor should have the value, in most cases of small vectors, from 15 to 45. The smoothing factor changes the data generated by the tool correction. Original vectors remain unchanged. The higher the factor of smoothing, the fewer the small vectors and the thicker in outline the tool diameter correction.

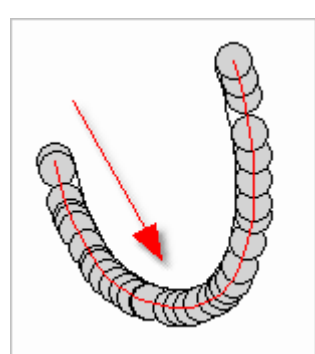

Illustration 1: Tool correction to the left, the arrow indicates the vector direction

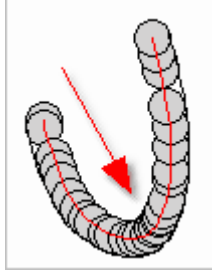

Illustration 2: Tool correction to the right, the arrow indicates the vector direction

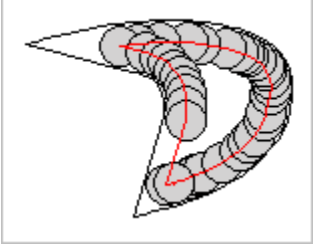

Illustration 3: Tool correction to the inside

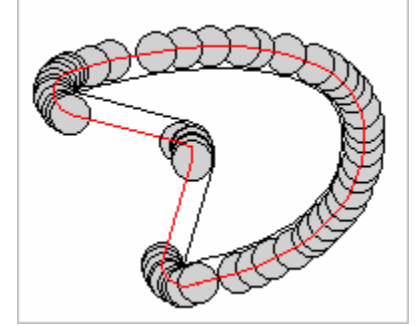

Illustration 4: Tool correction to the outside

## 7.11 Path optimisation

Path optimisation sorts out the data, removes small vectors (smoothing factor) and shortens the working time of the CNC milling machine. Tool correction may be performed for all or for only one tool.

# 7.12 Calculation of processing time

Function "Calculate process time" calculates time needed for processing.

| Description                     | Key  | Menu command                      | lcon |
|---------------------------------|------|-----------------------------------|------|
| Calculates time needed for work | none | Edit • Calculate the<br>work time | 6    |

During the cnc milling machine operation the estimated remaining time of process is shown on the status bar. This time is estimated and, especially at the beginning of process, not accurate. (see " <u>Status bars III'</u>").

# 7.13 TeachIn

TeachIn is a Help Function which saves the position of the milling machine in a HPGL file or in DIN 66025 file.

| Description                     | Key  | Menu command   | lcon |
|---------------------------------|------|----------------|------|
| Calculates time needed for work | none | Edit • TeachIn |      |

After opening the dialogue "TeachIn", the <u>"Manual advance 47</u>" function can be accessed and a move performed to any position. This operation can be then added to the command list by using "Add". When the command list is complete it can be saved in a HPGL file or in DIN 66025 file.

# 8 Problem solving

| Problem                                                                                                    | Possible solution                                                                                                    |
|----------------------------------------------------------------------------------------------------|----------------------------------------------------------------------------------------------------|
| There is no connection<br>with the drive electronics<br>of SMC4D.                                                                                           | <ul> <li>SMC4D</li> <li>Disconnect the USB cable and plug in again.</li> <li>Change the USB cable to a different one.</li> <li>Turn off the electronics and turn it on again.</li> <li>End the program and restart.</li> <li>Check in the Windows system tool manager if the electronics drive is recognized by Windows. The USB-Controller section must state: SMC4D</li> </ul> |
| In the course of a<br>reference move at least<br>one axis moves slowly<br>from or to the axis<br>connector.                                                 | • The reference move directions have been set wrongly and must be changed. For a correct setup of the pin connectors please use the "Reference pin assistant". More information in the "Machine parameters 26" chapter.                                                                                                    |
| The CNC milling machine<br>can be heard working but<br>does not operate.                                                                                    | <ul> <li>The stepper motors are not supplied with enough<br/>electric current which, in case of stepper motors,<br/>must be inverted. More information in the "<u>Machine</u><br/>parameters 26" chapter.</li> </ul>                                                                                                    |
| The CNC milling machine<br>works well at the<br>beginning. After a few<br>minutes either<br>communication is<br>interrupted or inexpicable<br>errors occur. | <ul> <li>Probably the computer switches off on its own after a<br/>few minutes. Please turn off the Power Management<br/>in BIOS. Please also check the power management<br/>in the options of Windows management panel.</li> </ul>                                                                                                    |